## **VIESMANN** climate of innovation

Vitocom 100 LAN1 - Vitotrol App Boiler control from your smart phone

## Vitocom 100 LAN1 / Vitodata100.com / Vitotrol App

Remote Control Of Heating Systems Via The Internet

## Vitotrol APP or the Vitodata100.com website can be used to remotely access a heating system via the Vitocom 100 LAN1.

- To enable this, the Vitotronic control operating the boiler(s) must be extended with the Vitocom 100 LAN1 interface and must be connected to the internet via DSL or similar LAN router on site.
  - Configuration of the DSL router is not required.
- An active account, set up on the Vitodata100 website, needs to be established.
  - There is no cost for a Vitodata account.
- Boiler messages can be routed via:
  - Email: to a smart phone, tablet or PC.
  - SMS text message to a smart phone.
  - A fax number.
- Up to three heating circuits per location can be accessed.
- Multiple Vitocom 100 LAN1 devices can be accessed from the same account.

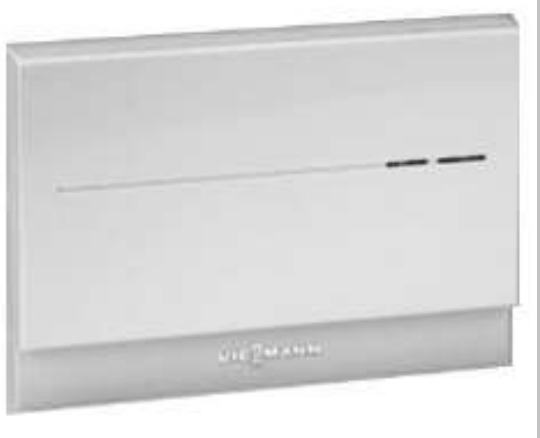

Remote Control Of Heating Systems Via The Internet

#### **Description:**

- The Vitocom 100 LAN1 connects a Viessmann heating system via LON and LAN to the Vitodata server.
- Access to the server is possible via Vitodata 100 (<u>www.vitodata100.com</u>) or the Vitotrol App.

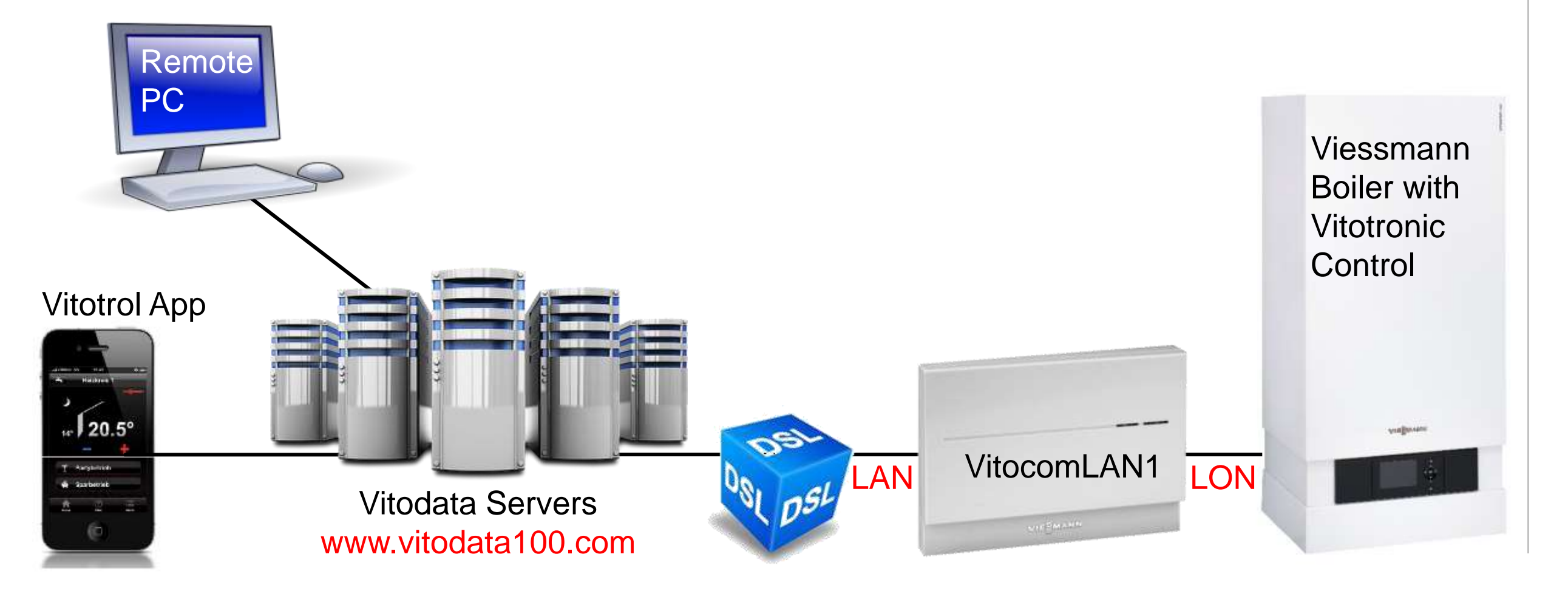

Remote Control Of Heating Systems Via The Internet

#### **Functions**:

- Set up temperature set points (DHW + heating).
- Turn on comfort or energy saving mode.
- Access to operating schedules and temperatures.
- The Vitodata server can forward fault messages to the following alert targets:
  - Computer with Internet connection to receive a status E-Mail.
  - Mobile phone to receive a status SMS or E-mail.
  - A Fax for receiving messages
- Content of the messages:
- Address of the system, type of message, fault code, message text and time.

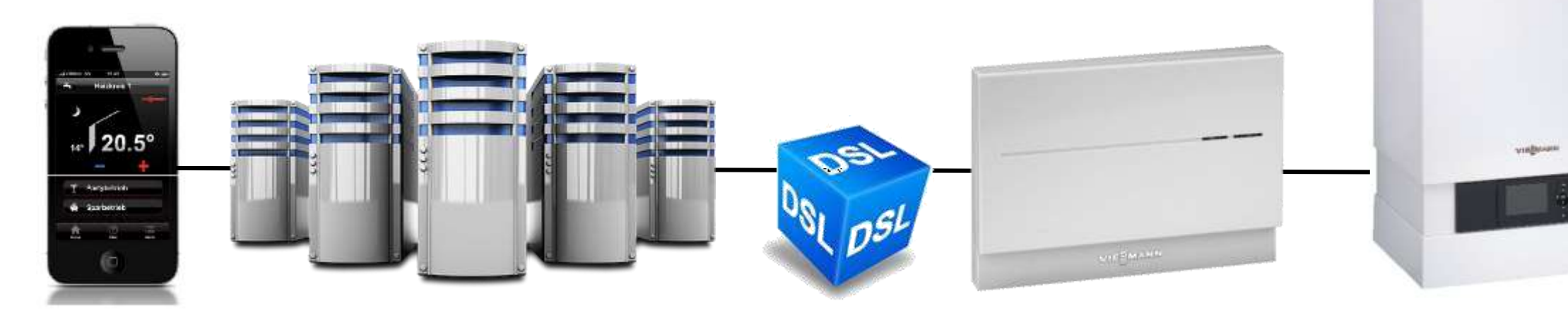

Connecting To The Internet Without LAN Connections Near The Boiler

- If it is not feasible to get a Local Area Network, LAN, cable from the DSL to the Vitocon 100 LAN1, the building's power wiring\* can be used to connect the Vitocom 100 LAN 1 to the existing DSL router.
  - Third party Powerline Adaptors (various manufacturers) from a local computer supply house.

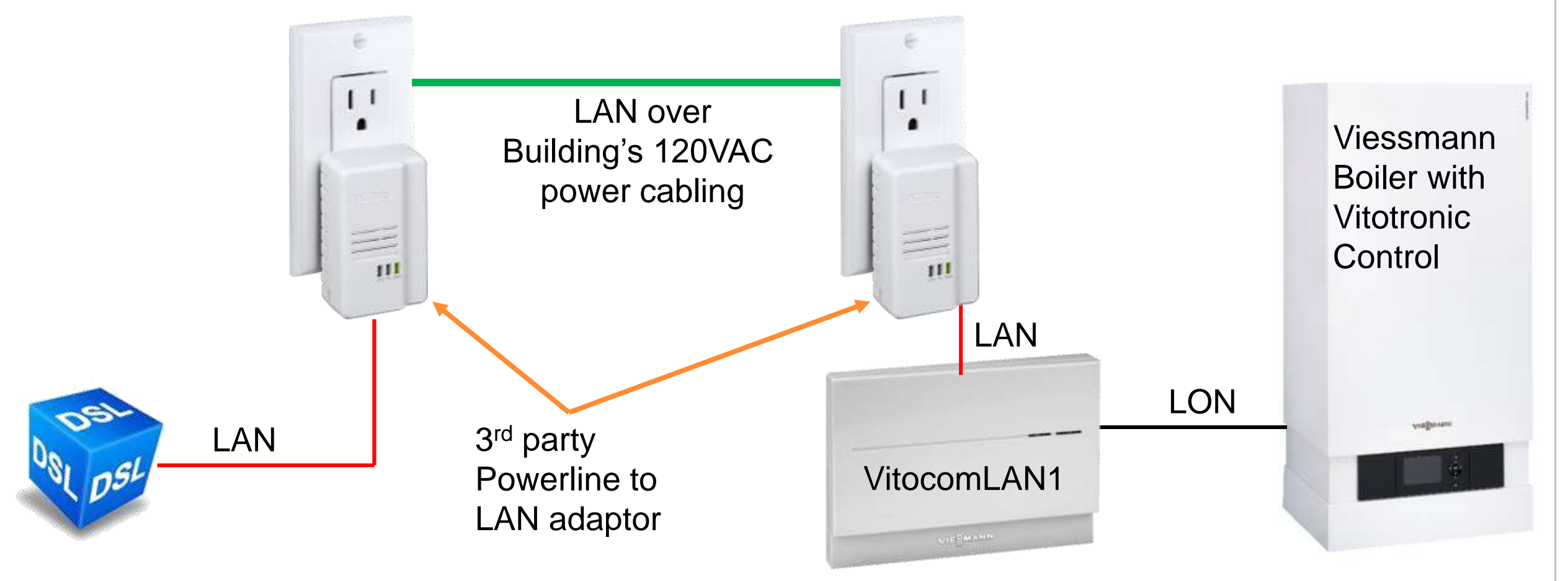

\* This may not be possible in buildings with three phase power services.

Vitocom 100 LAN1 Foil 5, 02/2015

VIESMAI

Connecting To The Internet Without LAN Connections Near The Boiler

- These adaptors will typically come as a kit.
  - 2 Powerline adaptors.
  - 2 LAN cables.
  - Plug one into a receptacle near the Vitocom 100 LAN1 and one into a receptacle near the DSL router.
  - Connect the LAN cables from the adaptors to the DSL and Vitocom 100 LAN1.
  - No configuration is normally required.

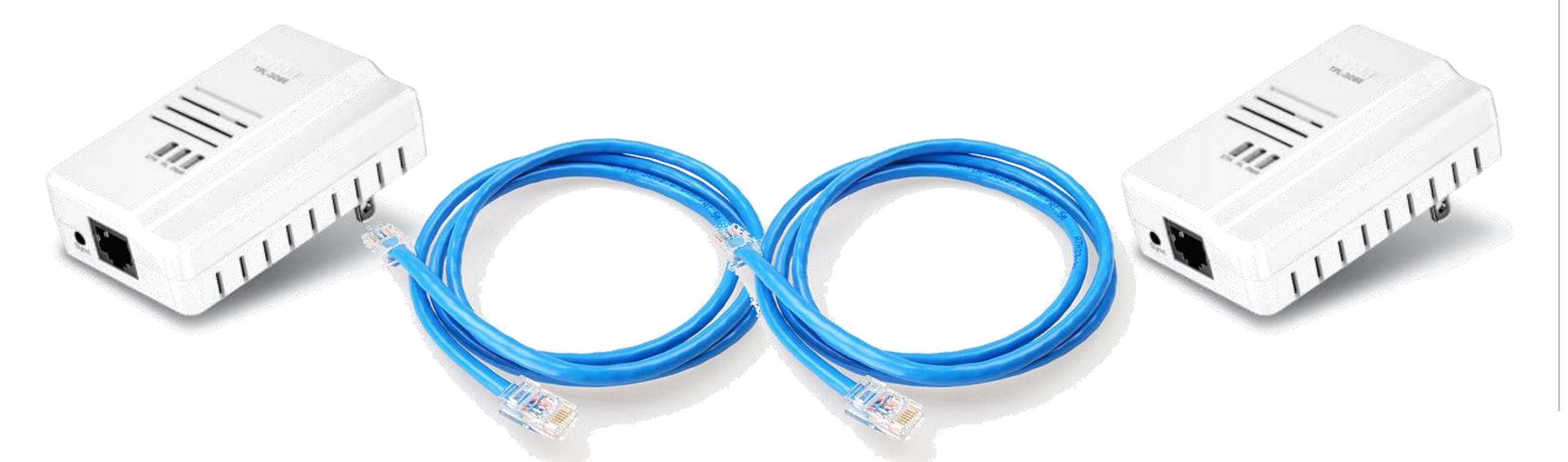

## Vitocom 100 LAN1 / Vitotrol App

Remote Control Of Heating Systems Via The Internet

#### Vitotrol APP

- This application is a convenient tool for the remote operation of heating systems by end users.
- Heating contractors too, can be given the opportunity to connect to the heating system remotely to offer their customers additional service and maintenance facilities.
- The Vitotrol App is available free for:
  - Apple<sup>®</sup> devices.
  - Android<sup>®</sup> devices.

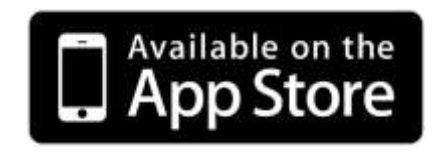

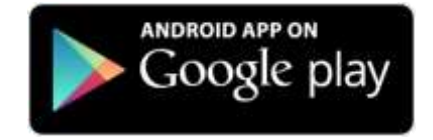

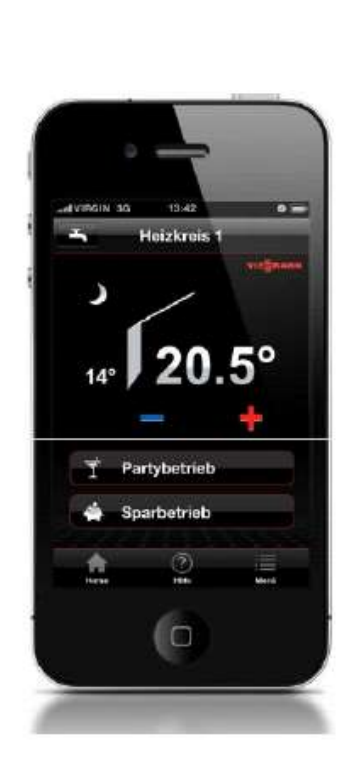

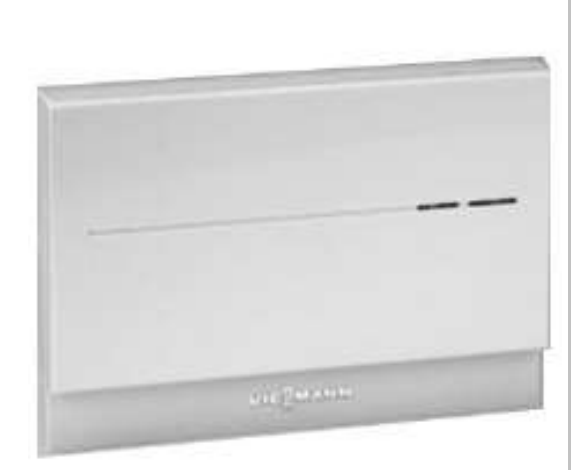

## Vitocom 100 LAN1 / Vitotrol App

Remote Control Of Heating Systems Via The Internet

#### Vitodata 100 Webpage

#### www.vitodata100.com

- By logging onto the Vitodata100 webpage, using an active account, configured systems can be accessed remotely.
- Boiler messages are sent via the Vitodata100 system to a PC via
  - Email
- The Vitodata100 website is a convenient tool for the remote operation of heating systems by end users.
- Heating contractors too, can be given the opportunity to connect to the heating system remotely to offer their customers additional service and maintenance facilities.

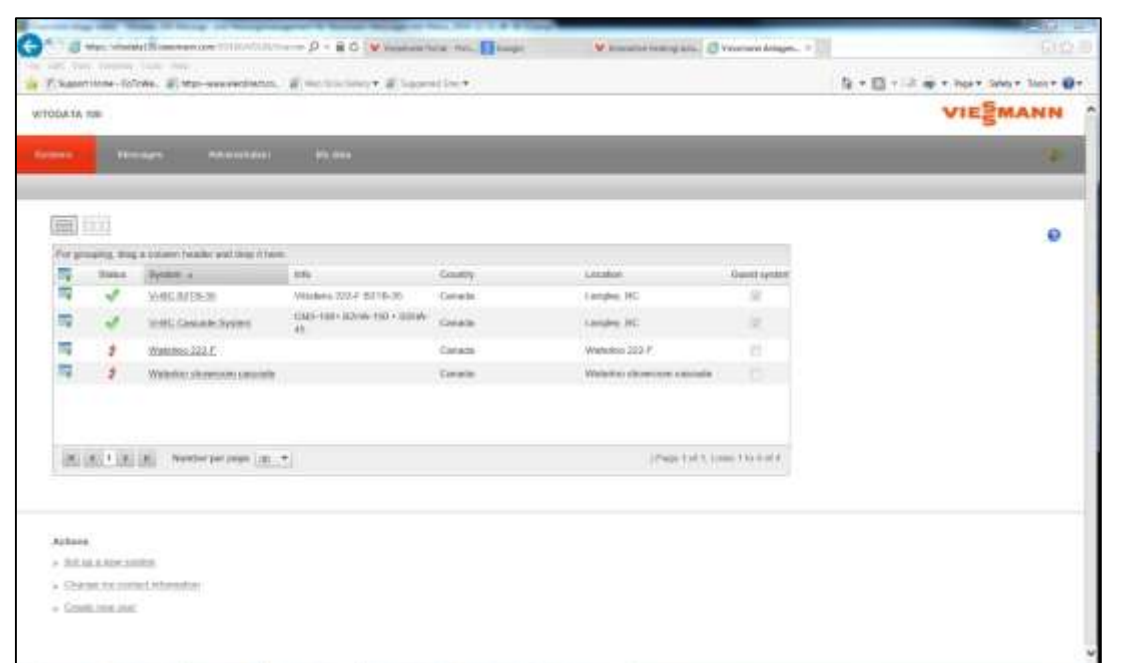

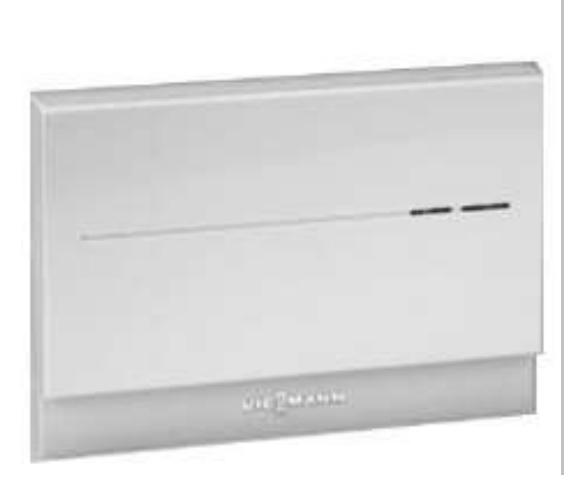

## Vitocom 100 LAN1 / Vitotrol App

Remote Control Of Heating Systems Via The Internet

#### Accessing multiple systems

- Multiple systems can be accessed via both the Vitodata100 website and the Vitotrol App.
- Multiple users can be set up for single or multiple systems.
- Different levels of access can be granted for each user.
  - Operator
  - Administrator
- Administrators can grant Guest user access to systems.

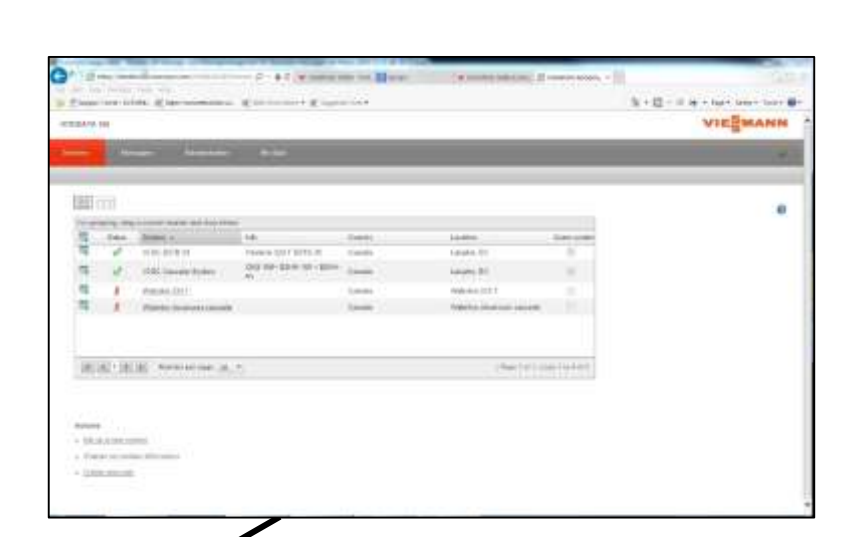

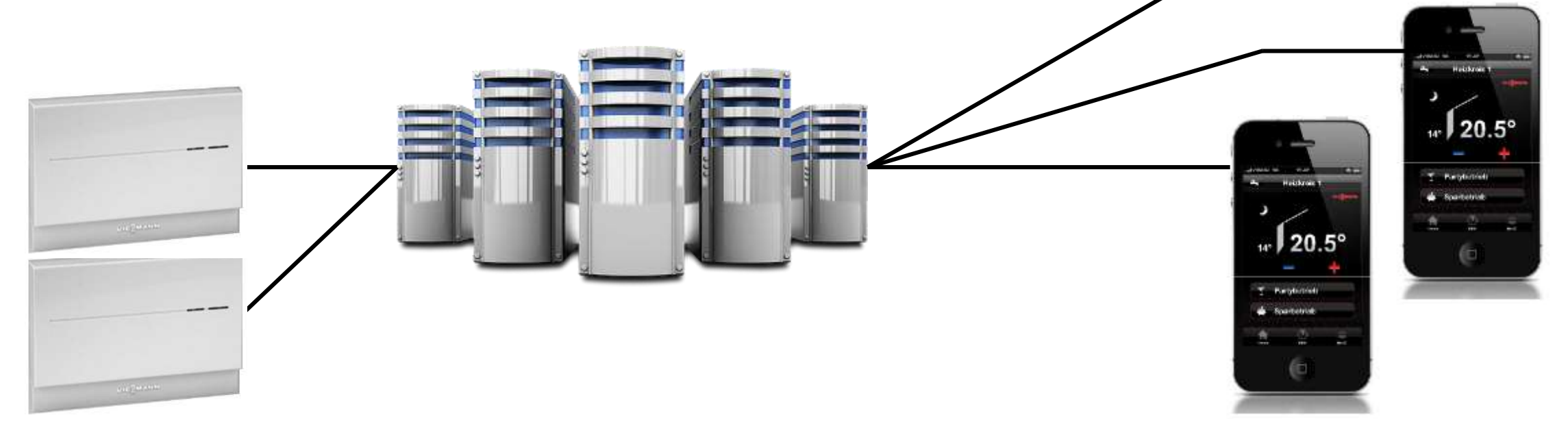

# Vitocom 100 LAN1 – Vitotrol App Webinar Foil 10, 02/2015 © Viessmann Manufac

Щ

## Vitocom 100 LAN1

Boiler LON Module Required For Connection To The Vitodata 100 LAN1

- The Vitocom 100 LAN1:
  - Can be ordered with the single RJ45 boiler LON module
    - Viessmann part # Z011224
    - For single boiler installations.
  - Can be ordered without the LON module
    - Viessmann part # 7501472
    - For multiple boiler systems
    - Individual LON modules need to be acquired separately for each Boiler, Mixing valve control and Cascade control in the system.

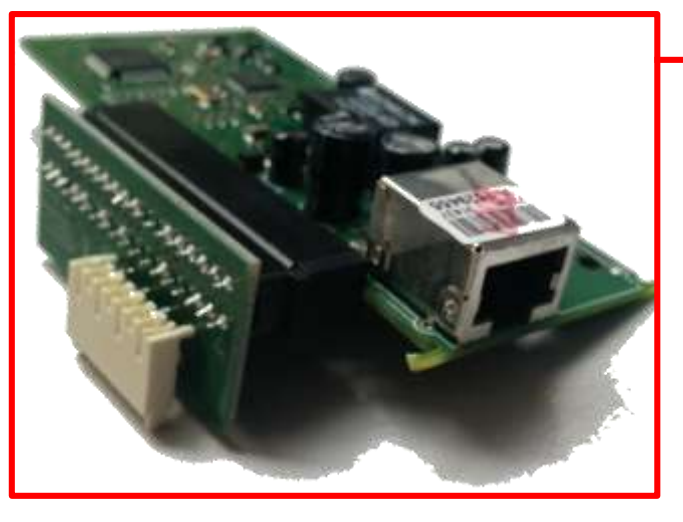

#### LON BUS Module

Boiler control unit Showing LON Module

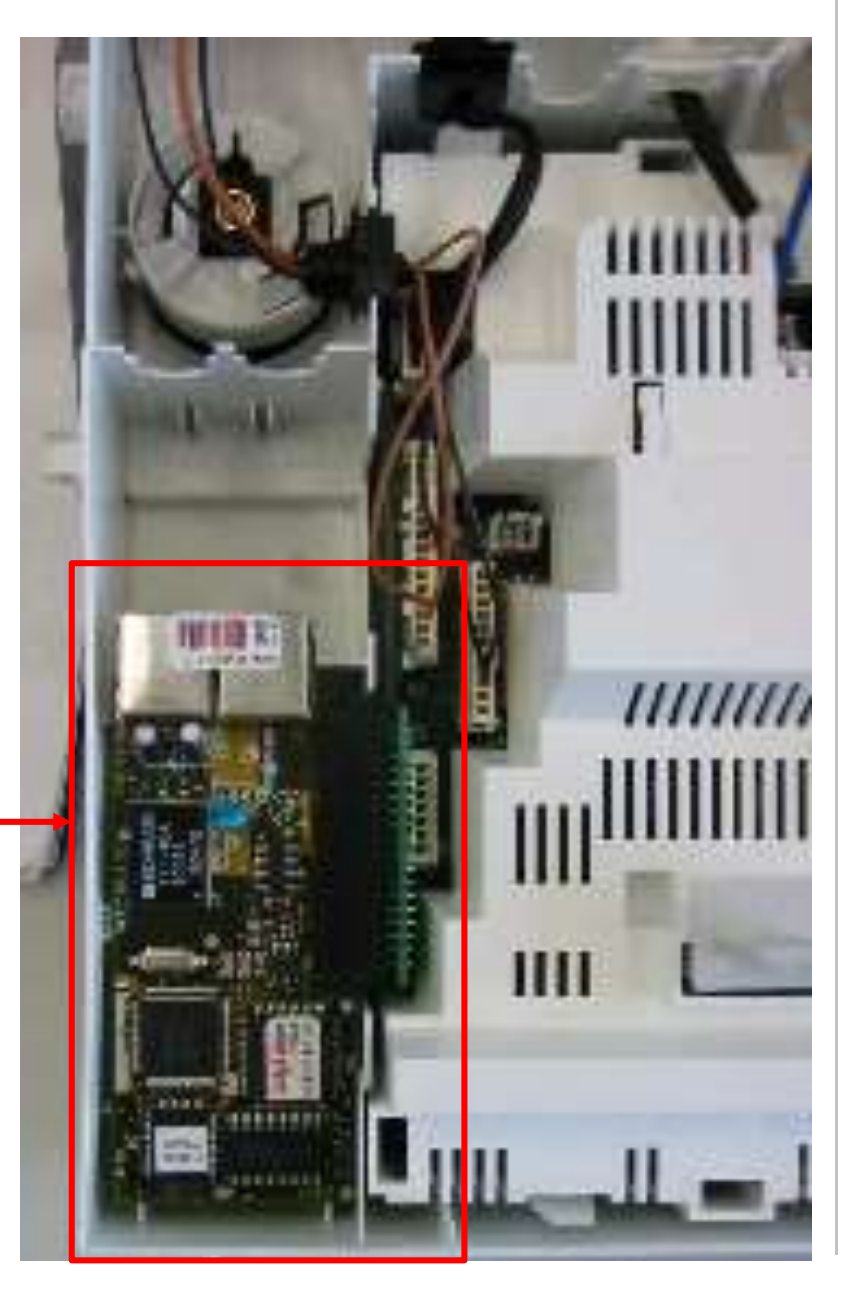

#### **Current Control Compatibility**

| Boiler Series                | Control Model                             |
|------------------------------|-------------------------------------------|
| Vitodens 200-W B2HA / B      | Vitotronic 200, H01B                      |
| Vitodens 222-F, B2TA / B     | Vitotronic 200, H01B                      |
| Vitocrossal 300 CU3A         | Vitotronic 200, KW6B*                     |
|                              | Vitotronic 300, GW2B                      |
| Vitocrossal 200, CM2         | Vitotronic 300, GW5B                      |
|                              | Vitotronic 300, GW6B*                     |
| Vitocrossal 300 CT3          | Vitotronic 300, GC1B                      |
|                              | Vitotronic 300, GW2B                      |
| Vitorand 200 VD2 / VD2A      | Vitotronic 300, GC1B                      |
|                              | Vitotronic 300, GW2B                      |
|                              | Vitotronic 300-K, MW1B*                   |
| System (Cascade) Controllers | Vitotronic 300-K, MW2B (For Vitodens 200) |
|                              | Vitotronic 300-K, MW2C (For Vitodens 200) |
| Control Accessories          | Vitotronic 300-K, HK1B                    |

\*Control includes integrated LON communication module

#### Legacy Control Compatibility\*

- Boiler and system controls that are compatible\* with the Vitocom 100 LAN1 system.
- All controls require a separate LON module except where noted.
  - Vitodens 200W WB2B
  - Vitocontrol -S Vitotronic 333 MW1, Includes LON module
  - Vitocontrol -S Vitotronic 300 MW2
  - Vitotronic 300K MW2B
  - Vitotronic 100 GC1
  - Vitotronic 300 GW2

\* Existing installation configurations should be verified by Viessmann before compatibility can be assured.

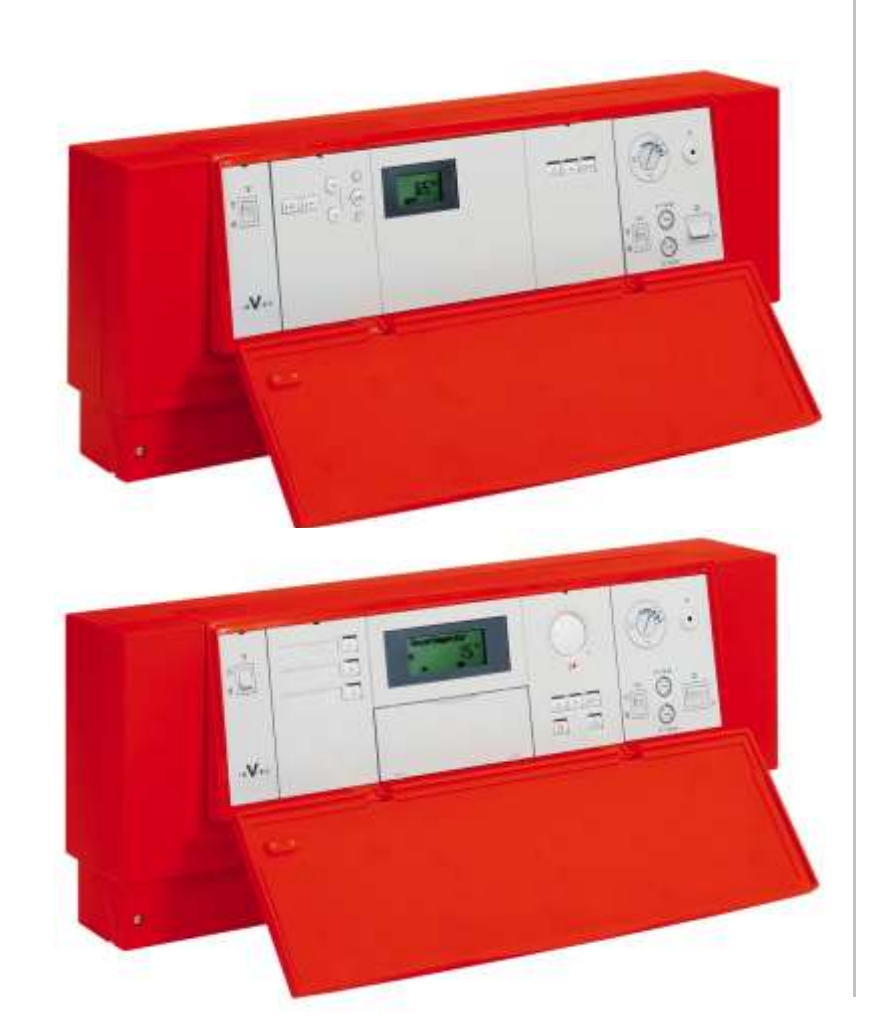

Vitocom 100 LAN ⁼oil 12, 02/201

Setting Up The Vitodata 100LAN1 Device

#### Installation:

- Mounting
- To remove the front cover slide to the right and pull forward away from the unit.

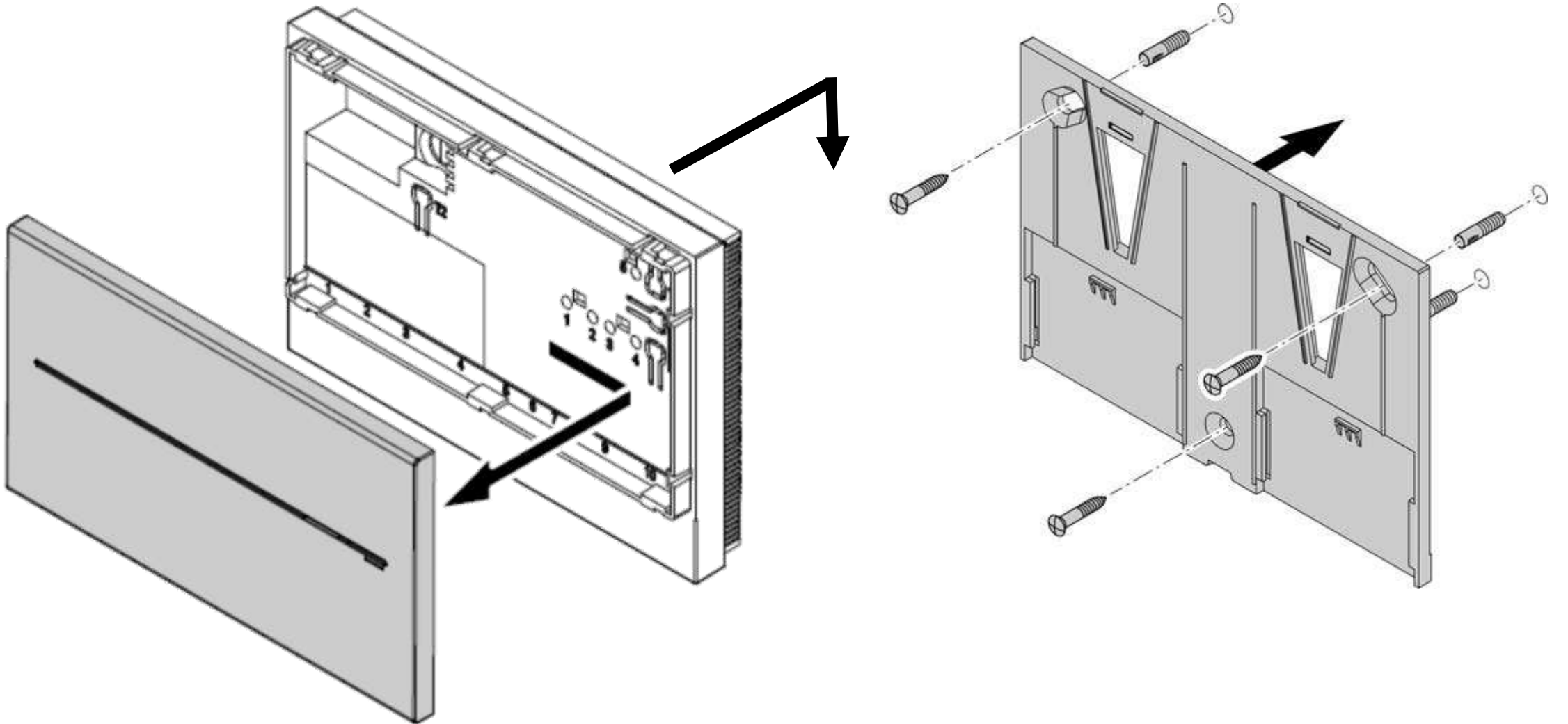

Setting Up The Vitodata 100LAN1 Device

#### Installation:

- Wiring
- Plug-in power supply unit connection, 5 VDC through supplied power module
- 3 Not Used
- 4 RJ 45 connector for LAN connection cable to DSL router
- 9 LON terminator, is enabled in the delivered condition (position of switch left, do not adjust)
- 10 RJ 45 connector for LON connection cable (red) to the Vitotronic control unit (see communication module installation instructions)

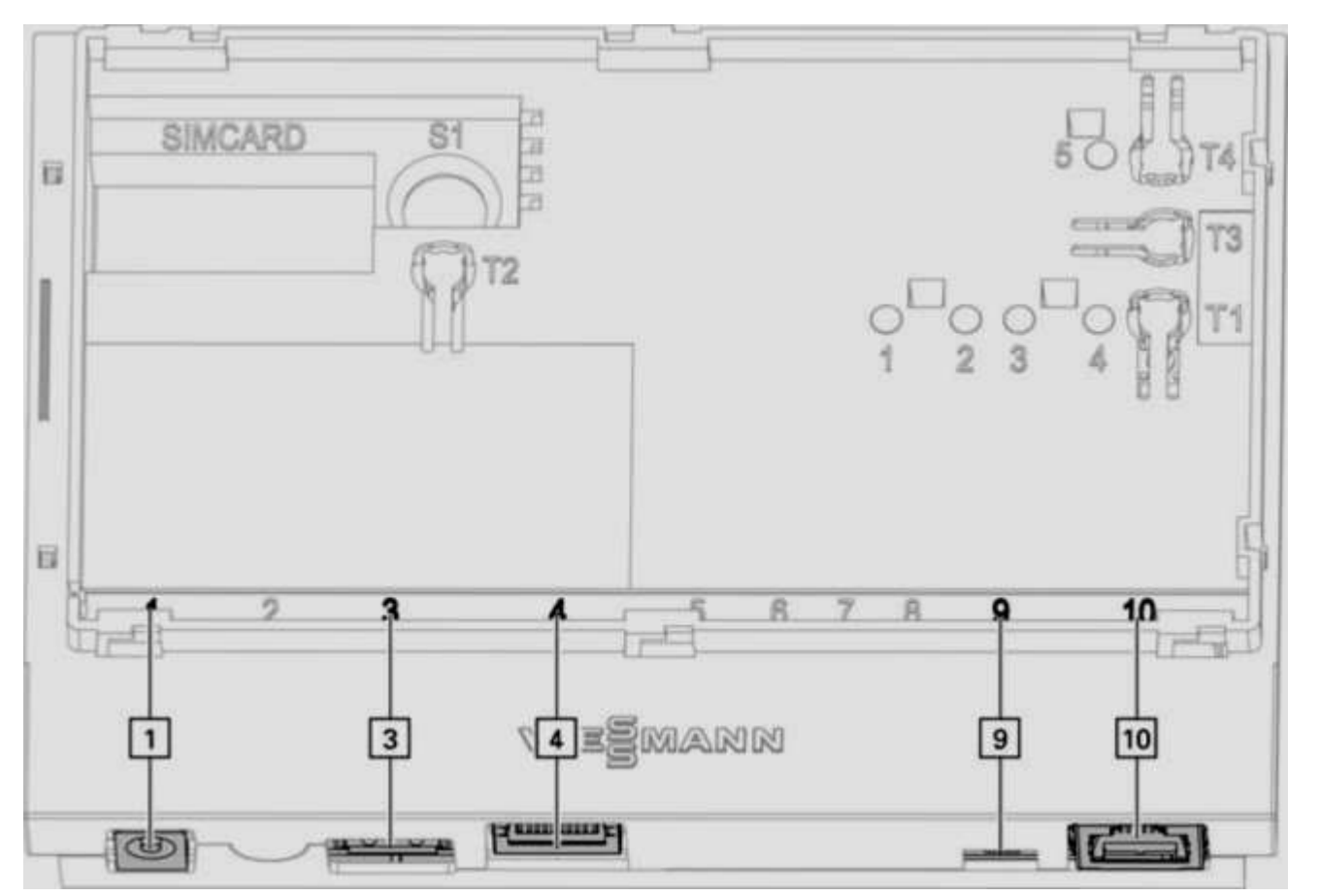

Updating LON participants list

- In the following cases, the LON participants list in the Vitocom 100 LAN1 must be updated:
  - New LON participants are installed.
  - LON participants have been removed.
  - The LON communication module of an existing subscriber has been replaced.
- To update the LON participants list, hold down reset button "T4" for approx. 10 sec.

**Note:** If the reset button "**T4**" is held down for approx. 30 sec., the Vitocom 100 LAN1 is returned to its delivered condition.

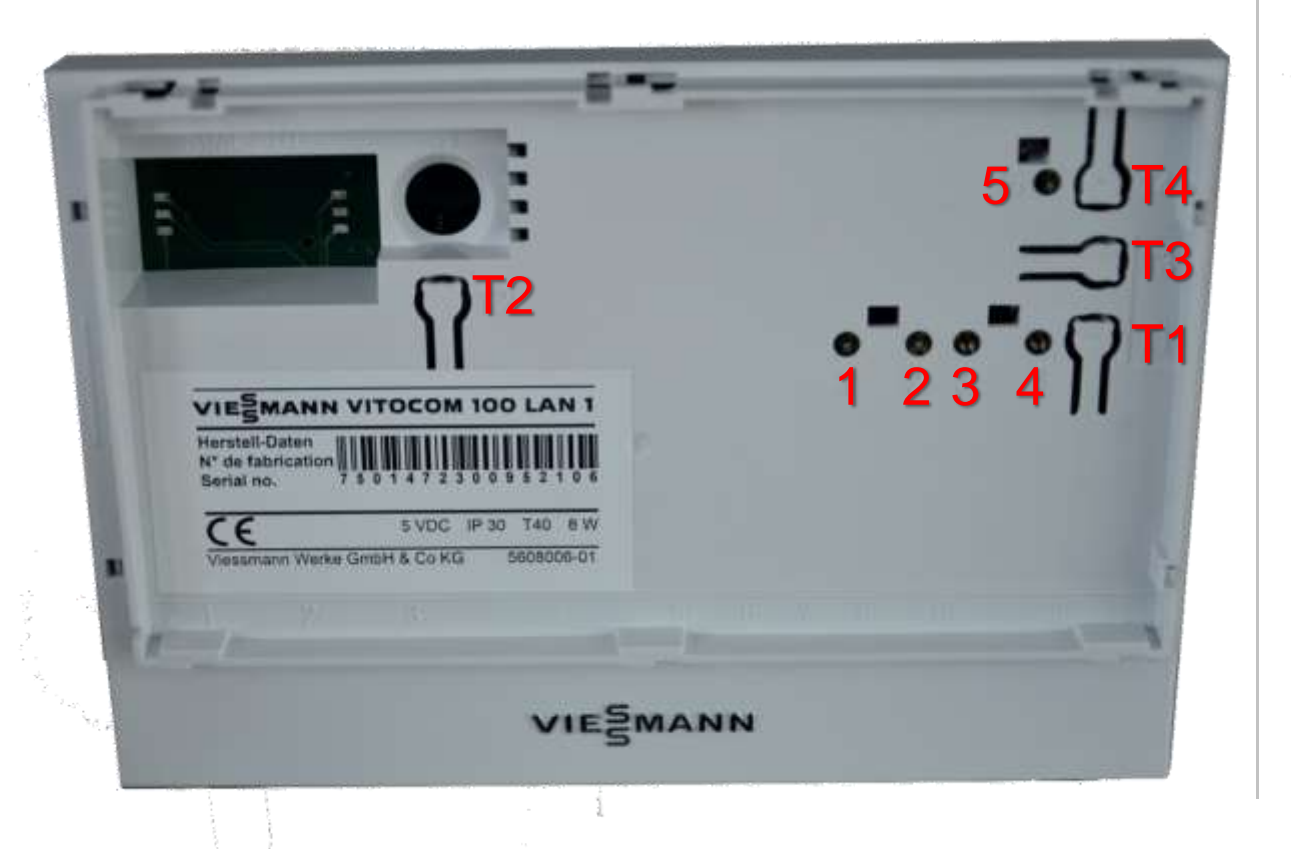

Initialization

When the Vitocom 100 LAN1 is initializing, the following processes run in sequence:

 The Vitocom 100 LAN1 starts and loads the internal operating software The operating status display "4" flashes green after max. 40 sec. After a few minutes, operating status display "4" illuminates green.

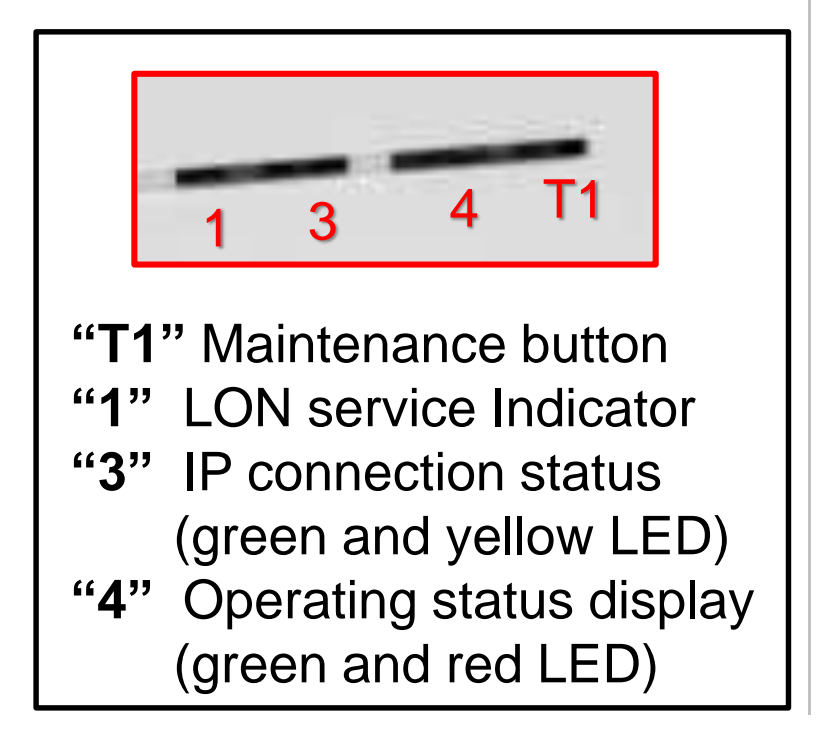

Initialization

#### When the Vitocom 100 LAN1 is initializing, the following processes run in sequence:

- 2. Connect with the Vitodata server IP connection status display "3" shows the procedure for establishing the connection:
  - Flashes yellow slowly:
    - The Vitocom 100 LAN1 is integrated into the on-site IP network (obtain IP address of DHCP server).
  - Flashes yellow quickly:
    - internet connection is being established.
  - Illuminates yellow:
    - Connection to the Vitodata server is being established.
  - Illuminates green:
    - Secure connection to the Vitodata server is established.

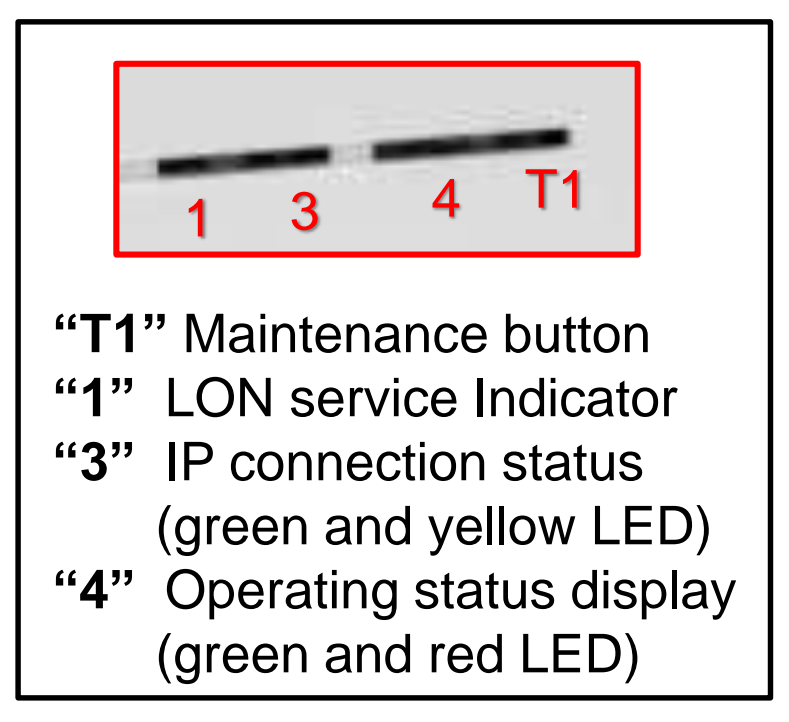

Vitotrol App Webinar
 Viessmann Manufae

Vitocom 100 LAN1 Foil 18, 02/2015

Initialization

When the Vitocom 100 LAN1 is initializing, the following processes run in sequence:

3. Connect with the Vitotronic control unit via LON

The Vitocom 100 LAN1 creates a list of all LON participants.

**Note:** It may take several minutes to establish the connection via LON.

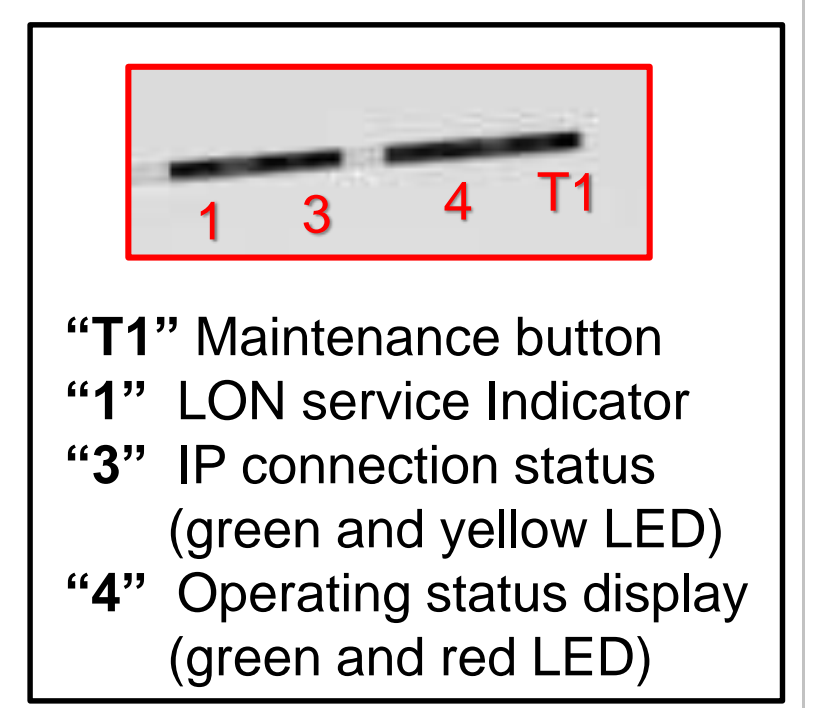

Vitotrol App Webinar
 Viessmann Manufa

Vitocom 100 LAN1 Foil 19, 02/2015

Initialization

#### **Initialization Successful**

 The Vitocom 100 LAN1 is ready for operation. The following LED indicators illuminate green: operating status display "4" and IP connection status "3".

#### Initialization not successful

• If a fault occurs during initialization, this is indicated by the associated LED indicators.

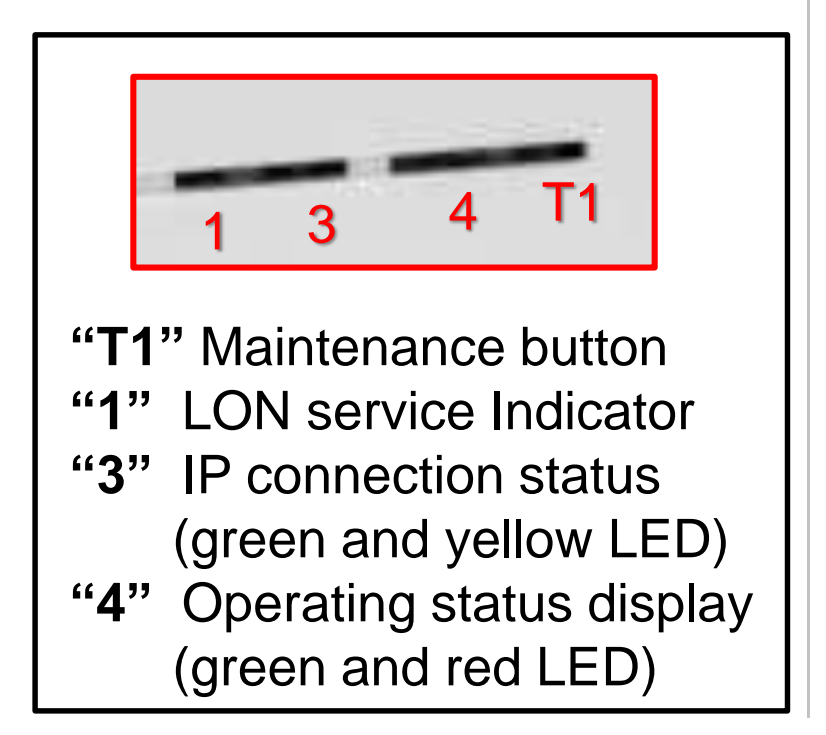

#### Vitocom 100 LAN1 LON Participant Check

#### **Requirements:**

- The Vitocom 100 LAN1 is connected to the Vitotronic control unit via LON.
- All devices are switched on.
- LON participants numbers are assigned to the Vitotronic control units. (every unit on a LON bus must have a unique LON number)
- The Vitotronic control unit is the fault manager.
- **Note:** The Vitocom 100 LAN1 has a fixed LON participant number of "99".
- Note: If the participants check was successful, LON service display "1" flashes green at the Vitocom 100 LAN1 for approx. 1 min and "Check OK" appears in the Vitotronic display. During the check the word "WINK" may display on some controllers.

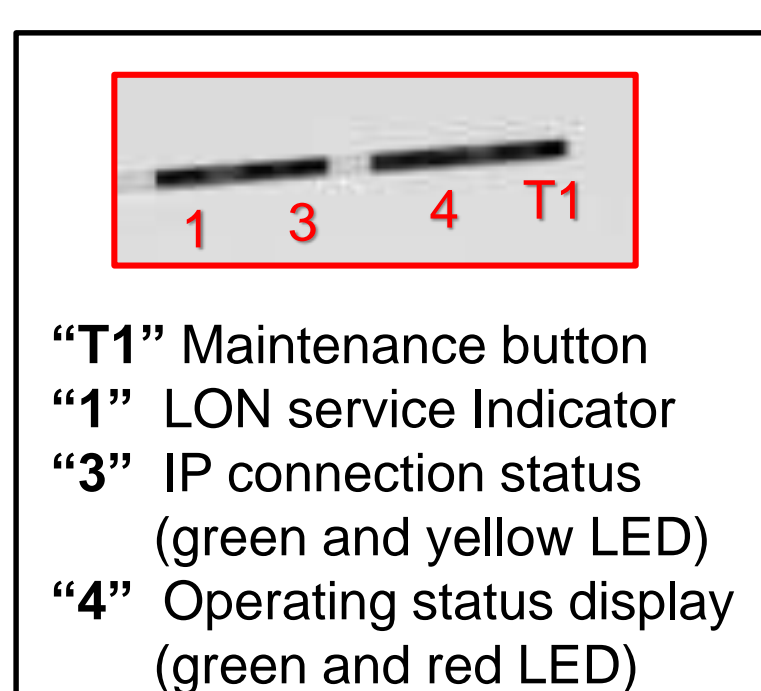

Registering The Vitocom 100 LAN1

 After the Vitocom 100 LAN1 has been installed it must be registered to a new or existing Vitodata 100 account.

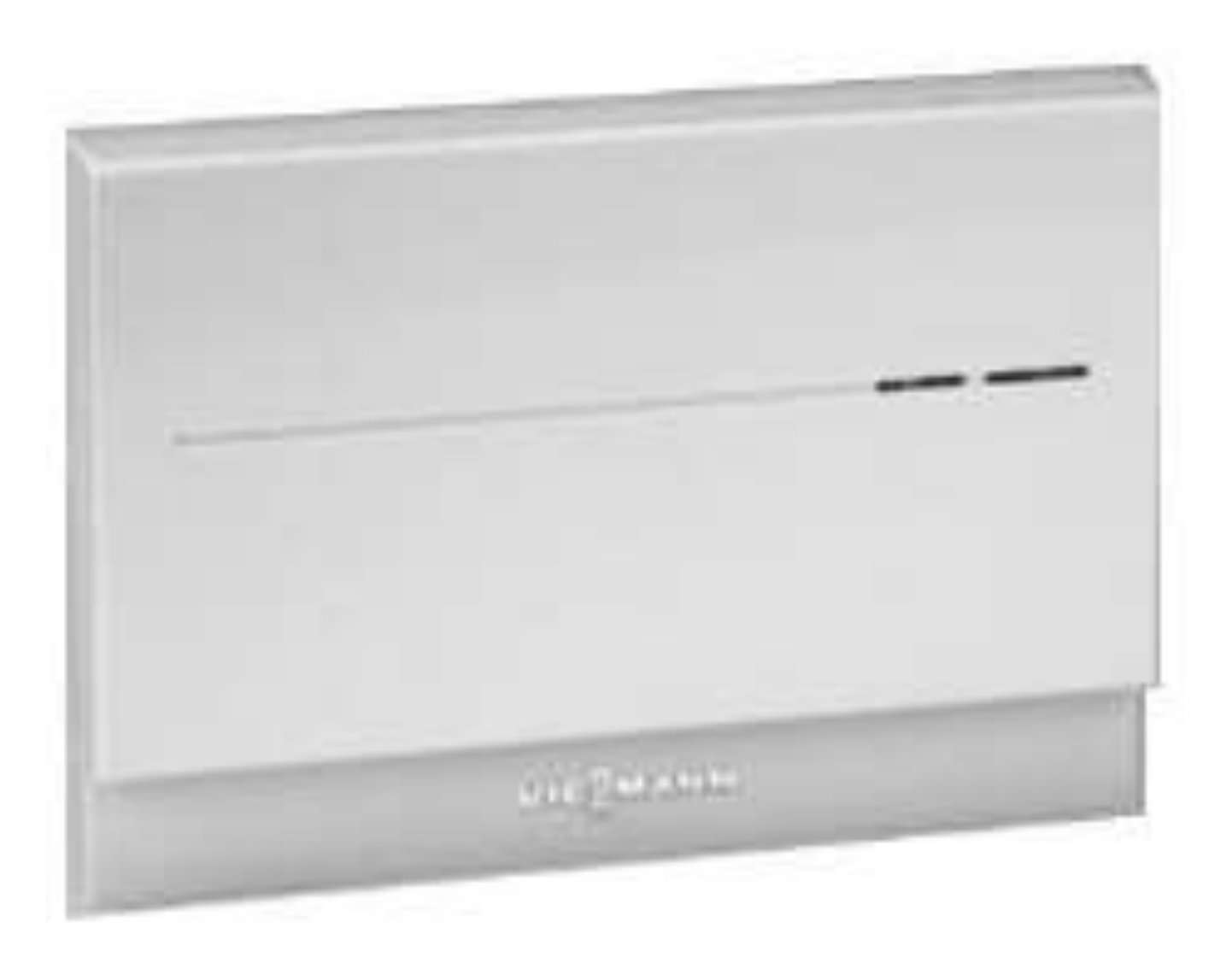

#### Registering A New Account @ www.vitodata100.com

- Go to the Vitodata 100 Login webpage.
- Click Register.

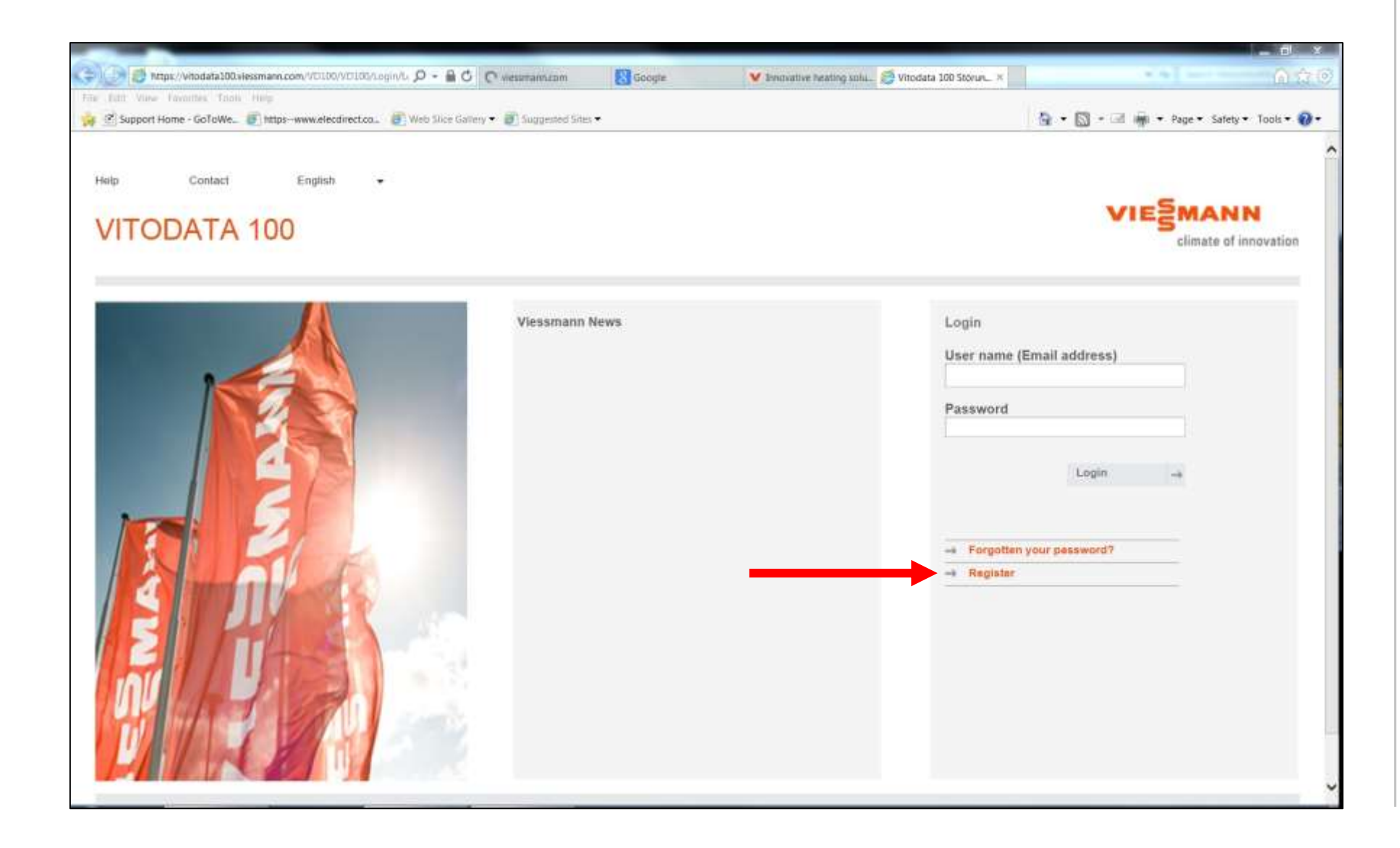

#### Registering A New Account

• Fill in required information.

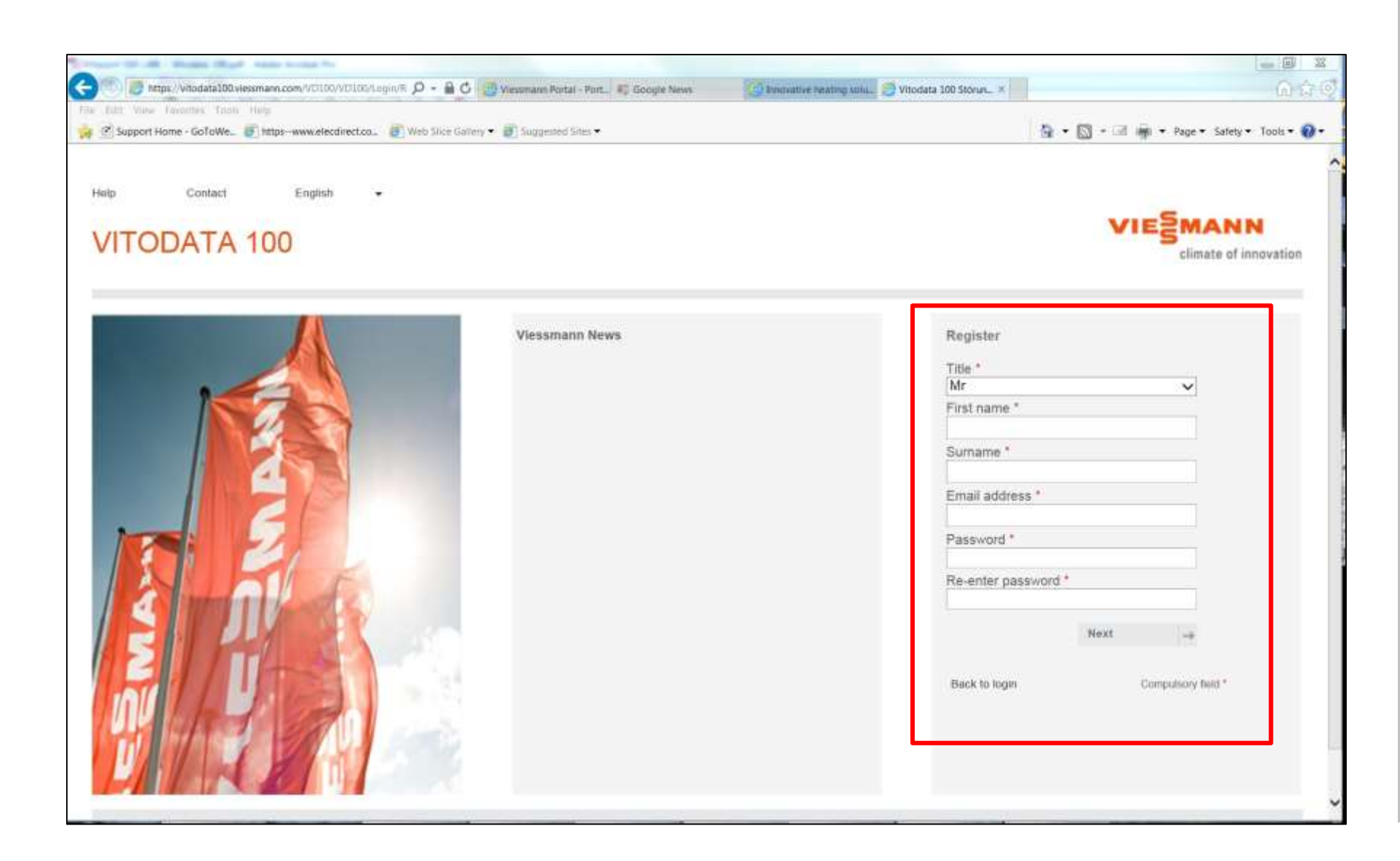

#### Logging Onto An Existing Account @ www.vitodata100.com

- Go to the Vitodata 100 Login webpage.
- Enter login User name (Email address) and Password.

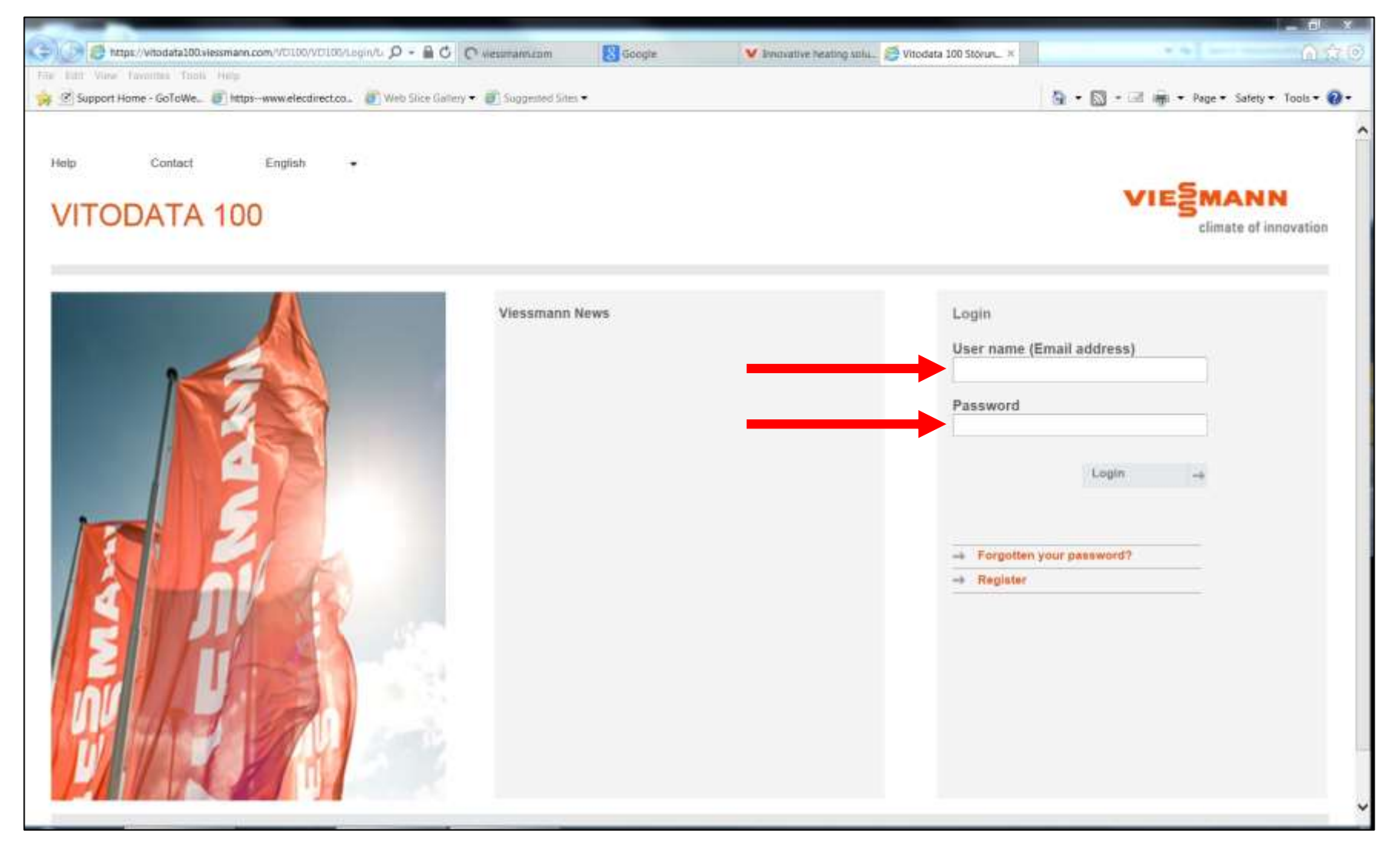

#### Create A New System From A New Or Existing Account

Click, "Set up a new system".

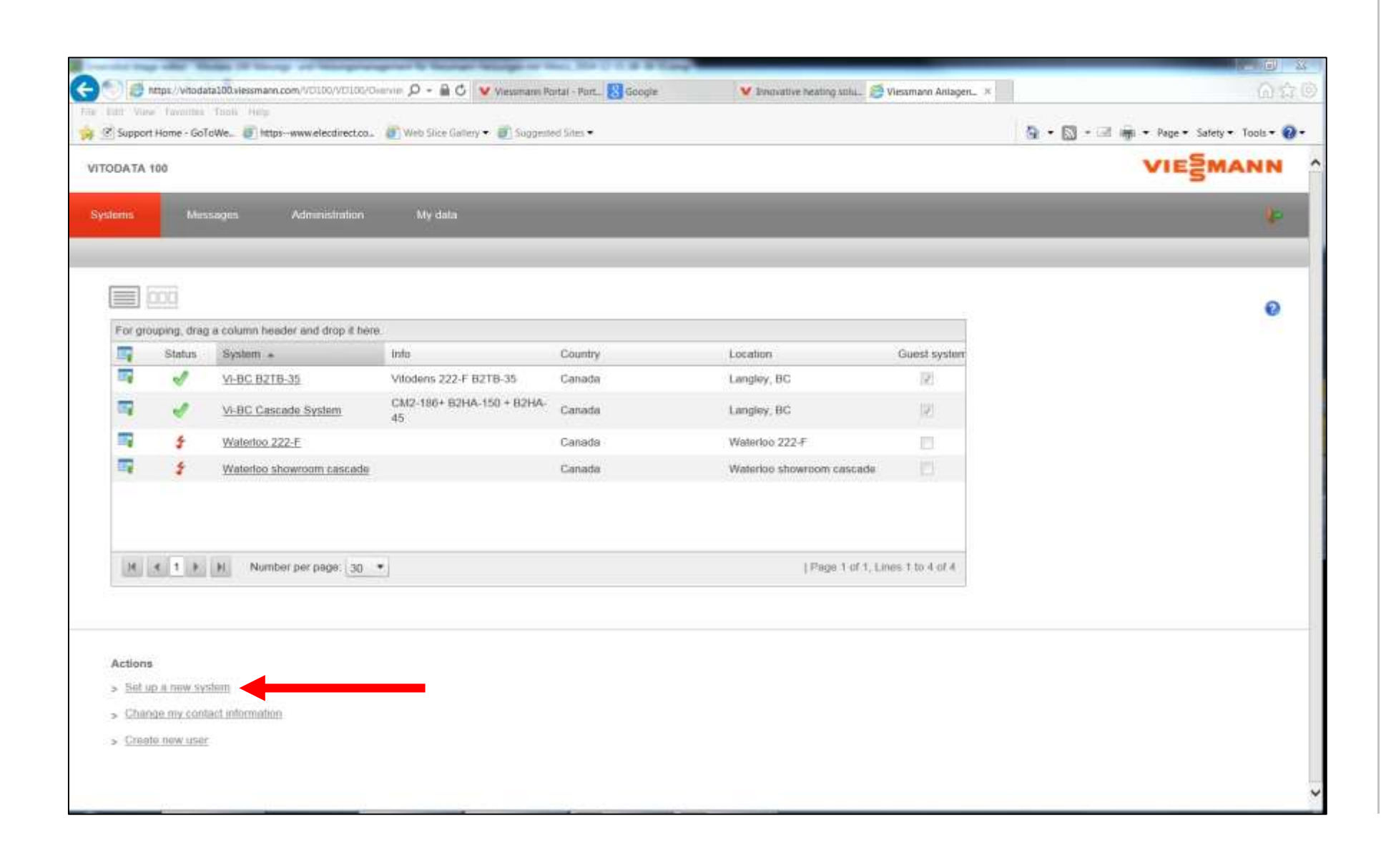

Locating The 16 Digit Manufacturer's (Serial) Number

#### Installation:

 For connecting the Vitocom 100 LAN1 to the Vitodata 100 platform, it is necessary to type in the 16-digit manufacturer's (serial) number from the Vitocom 100 LAN1.

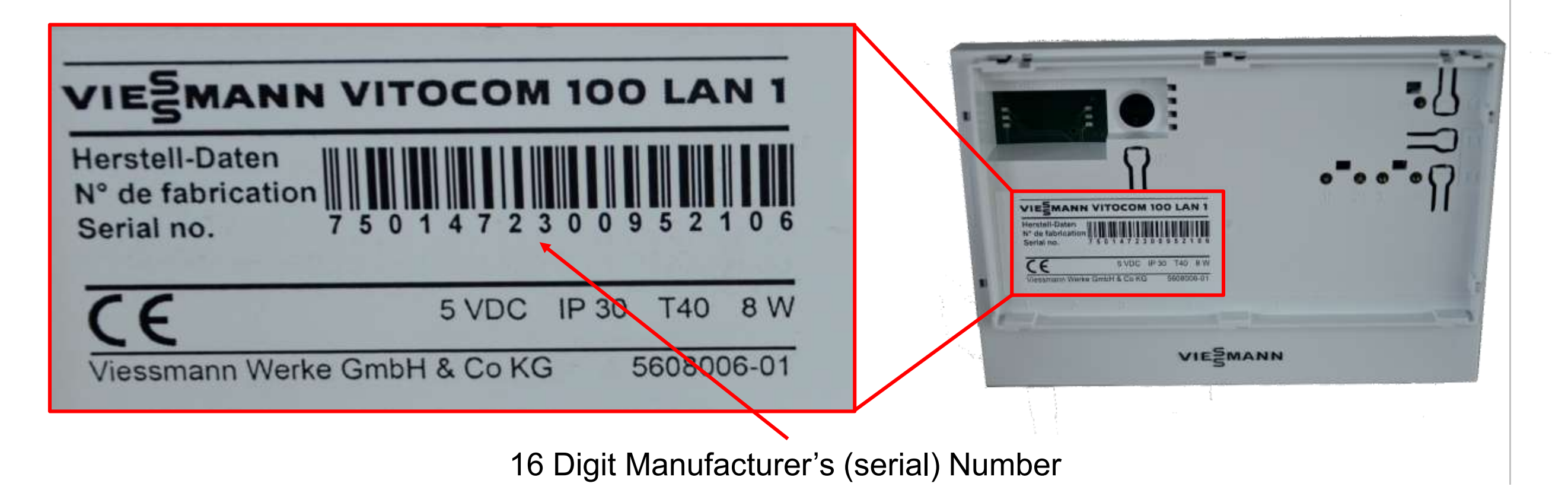

#### Create A New System From A New Or Existing Account

- 1. Under the system tab Select Vitocom 100 LAN1.
- 2. Enter: a system name and country of the system's location.
- 3. Enter:

manufacturer's (serial) number. 4. Then click, Weiter.

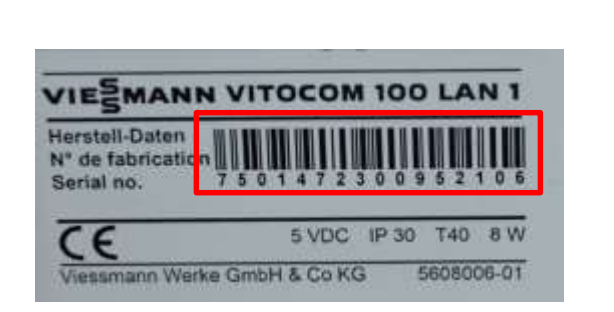

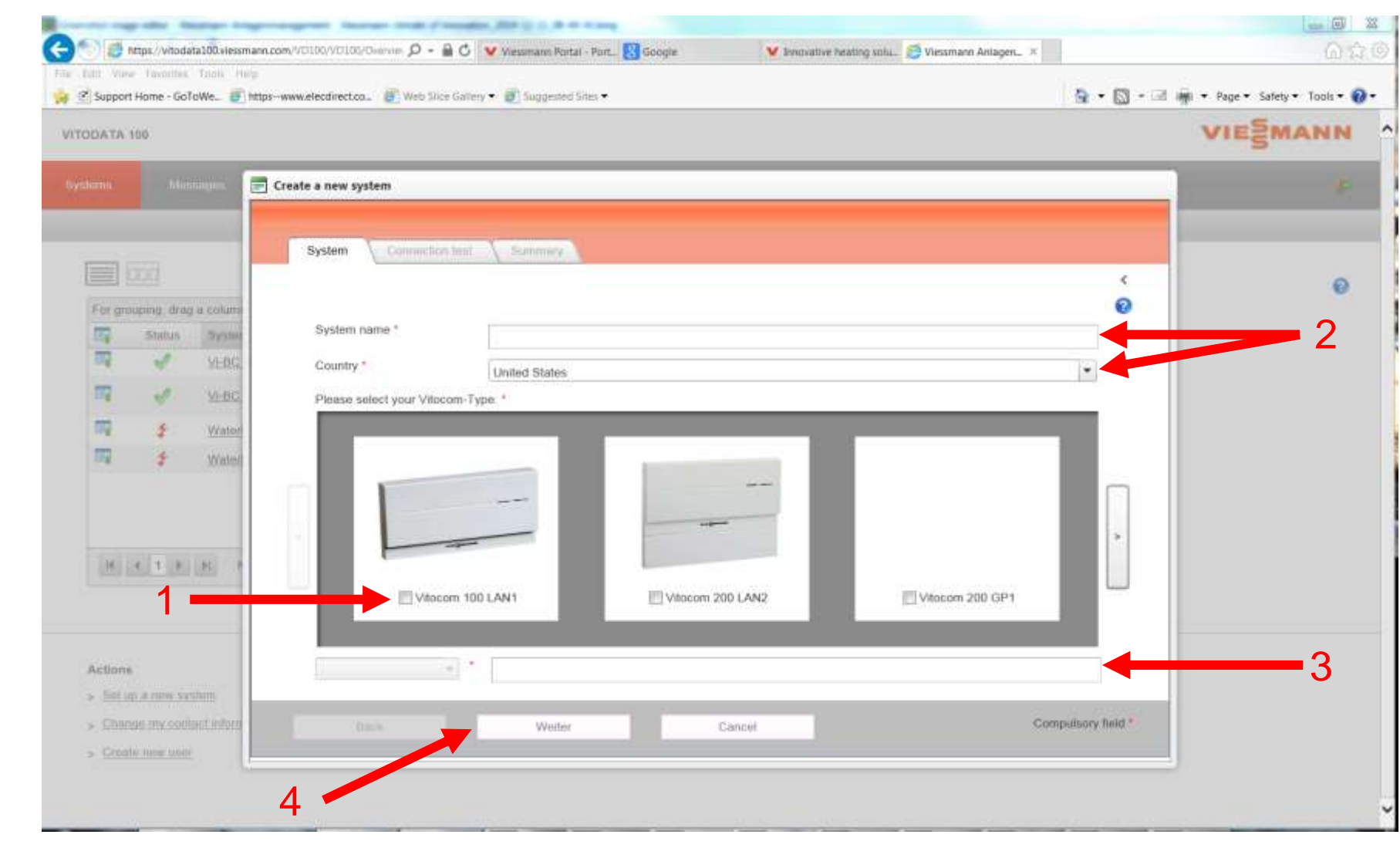

Setting Up New Users

- The account / system administrator can add new users as administrators or operators.
- They can also invite guests as operators to the account.
- Guests and users have access to all systems in the account except systems the administrator has been invited as a guest to.

## Administrator sees all system on the account

| stores | Mes                    | seges Administration                     | My data                         |         |                           |             |
|--------|------------------------|------------------------------------------|---------------------------------|---------|---------------------------|-------------|
|        |                        |                                          |                                 |         |                           |             |
|        | 000                    |                                          |                                 |         |                           |             |
| For ge | ouping, drag<br>Status | a column header and drop it he<br>System | into                            | Country | Location                  | Gunst syste |
| 1      | \$                     | 1) Waterloo showroom<br>cascade          |                                 | Canada  | Waterloo showroom cascade | E)          |
| -      | \$                     | 2) Waterioo Showroom<br>Vitodens 222-F   |                                 | Canada  | Waterloo 222-F            |             |
| 100    | 1                      | VI-BC B2TB-35                            | Vitodens 222-F B2TB-35          | Canada  | Langley, BC               | 12          |
| -      | 4                      | VI-BC Cascade System                     | CM2-186+ B2HA-150 + B2HA-<br>45 | Canada  | Langley, BC               | 12          |
|        |                        |                                          |                                 |         |                           |             |
|        |                        |                                          |                                 |         |                           |             |

#### Operator or Invited Guest to an account sees only systems on the account they are invited to

|         | 000                    |                                            |              |         |                           |            |
|---------|------------------------|--------------------------------------------|--------------|---------|---------------------------|------------|
| For gro | ouping, drag<br>Status | a column header and drop it h<br>System: + | ere.<br>Info | Country | Location                  | Guest syst |
| 1       | 5                      | 1) Waterloo showroom<br>cascade            |              | Canada  | Waterloo showroom cascade |            |
| 1       | \$                     | 2) Waterloo Showroom<br>Vitodens 222-F     |              | Canada  | Waterloo 222-F            |            |

Set Up A New User On The Account

Click, "Create new user".

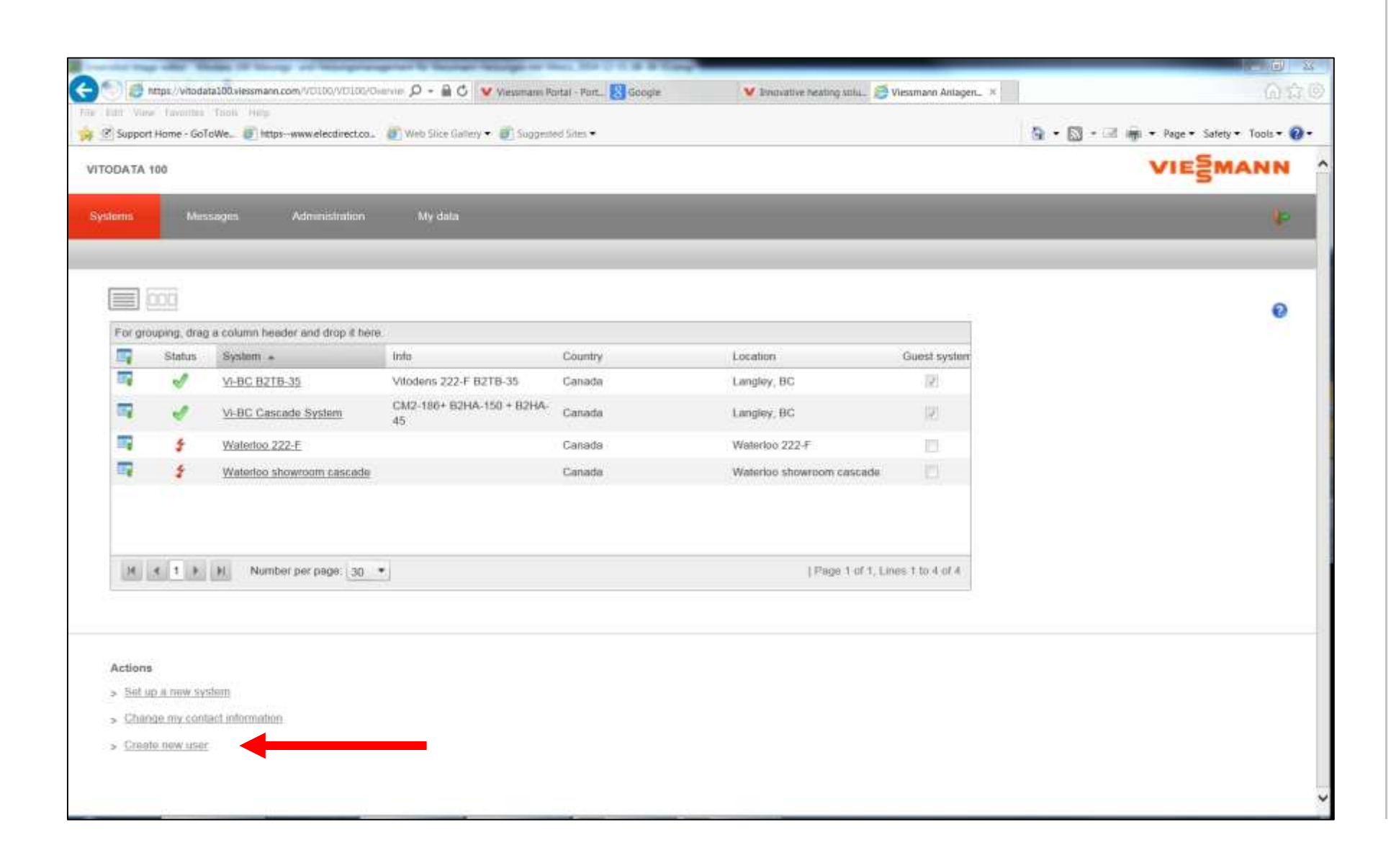

Set Up A New User, Or A Guest On The Account

- Users can also be set up from the administration page.
  - Here you can:
    - Add a user. Status can be set up as an operator or administrator.
    - Invite a guest. Status is guest

| VITODATA 106                            |                                  |                      |           |                | VIESMANN                       |
|-----------------------------------------|----------------------------------|----------------------|-----------|----------------|--------------------------------|
| Systems Mossages                        | Administration My data           |                      |           |                | *                              |
| User edministration<br>Central settings | Now user                         | Invite user          |           |                |                                |
|                                         | For grouping, drag a column head | der and drop it here |           |                |                                |
|                                         | User name +                      | First name           | Last name | User type      | Guest user                     |
|                                         |                                  |                      |           | Operation      | 22                             |
|                                         |                                  |                      |           | Administration |                                |
|                                         | I                                | lser inform          | ation     | Administration | 11                             |
|                                         | •                                |                      |           | Operation      | 88                             |
|                                         |                                  |                      |           |                |                                |
|                                         | H I F H Numbe                    | er beit bede. [30 🔺  |           |                | Page 1 of 1, Lines 1 to 5 of 5 |

Set Up A New User On The Account

• Fill in the user information.

| eate user                                              |                               |                    |
|--------------------------------------------------------|-------------------------------|--------------------|
| Access data Contact de                                 | ails                          |                    |
| Title *<br>First name *<br>Surname *                   | Mr                            | 0                  |
| User name / email address *<br>Language<br>User type * | Ch<br>English  Administration | eck                |
| New password *<br>Confirm password *                   |                               |                    |
| Save                                                   | Cancel                        | Compulsory field * |

#### Set Up A Guest On The Account

- Fill in the user Email information.
  - The users email account must already be set up as a user on the Vitodata server.
  - After the invitation is sent, the invitee will receive an email that must be responded to in order to complete the invitation.

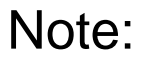

You do not have to add any systems to set up an account Systems can be added later.

| invite user       |                                                                              |   |
|-------------------|------------------------------------------------------------------------------|---|
| Invite user       |                                                                              |   |
| Please select the | user type of the quest user and enter the email address of the invited user: | • |
| User type         | Operation                                                                    |   |
| Email address *   |                                                                              |   |
|                   |                                                                              |   |
|                   |                                                                              |   |
|                   |                                                                              |   |
|                   |                                                                              |   |
|                   |                                                                              |   |

/itocom 100 LAN1 Foil 33, 02/2015

Π

Set Up A Guest On The Account

- Accepting an invitation.
  - After logging into the Vitodata 100 account, the user must accept the invitation for their system access to be activated.
  - The invitation is located under the "My Data", "Invitation" Tabs.

| Contact information | You have received or sen  | t the following invitations                         |                     |                      |                      |           |  |
|---------------------|---------------------------|-----------------------------------------------------|---------------------|----------------------|----------------------|-----------|--|
| Invitations         | For grouping, drag a colu | For grouping, drag a column header and drop it here |                     |                      |                      |           |  |
|                     | Status                    | from                                                | To                  | Received on          | Status from          | Rights    |  |
|                     | Accepted                  | Waterloo, showroom<br>cascade, Viessmann            | User<br>information | 1/14/2015 6:25:43 PM | 1/14/2015 6:39:31 PM | Operation |  |
|                     |                           |                                                     |                     |                      |                      |           |  |
|                     |                           |                                                     |                     |                      |                      |           |  |

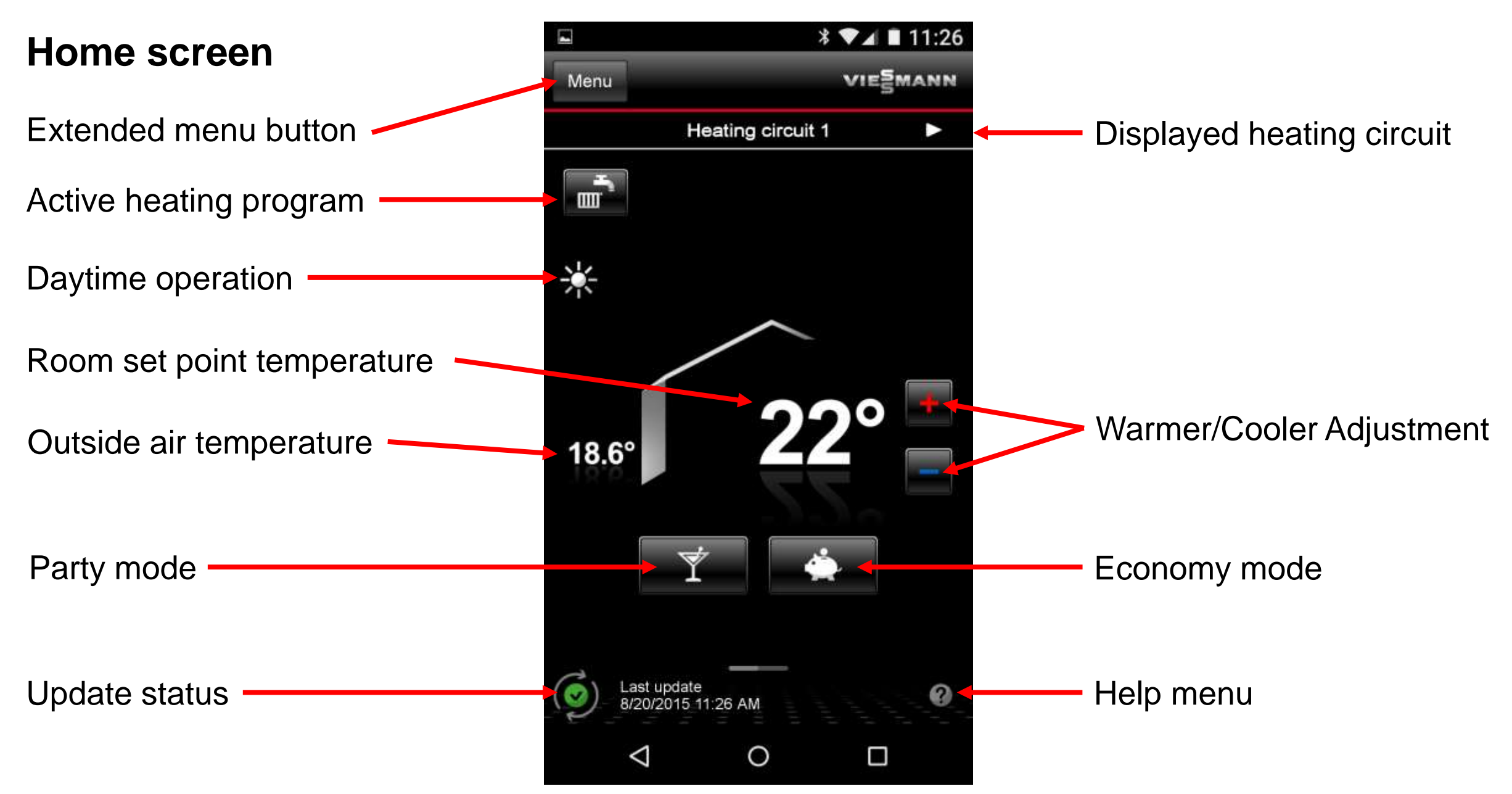

Remote Access To Vitocom 100 LAN1 Equipped Systems Using The Vitotrol App

#### Party mode

- This is a one time extension of the daytime schedule. The boiler remains in a custom occupied setting while in party mode.
- Terminated automatically based on coding parameters that were set for party mode.
- Can be terminated manually by pressing Party mode again.

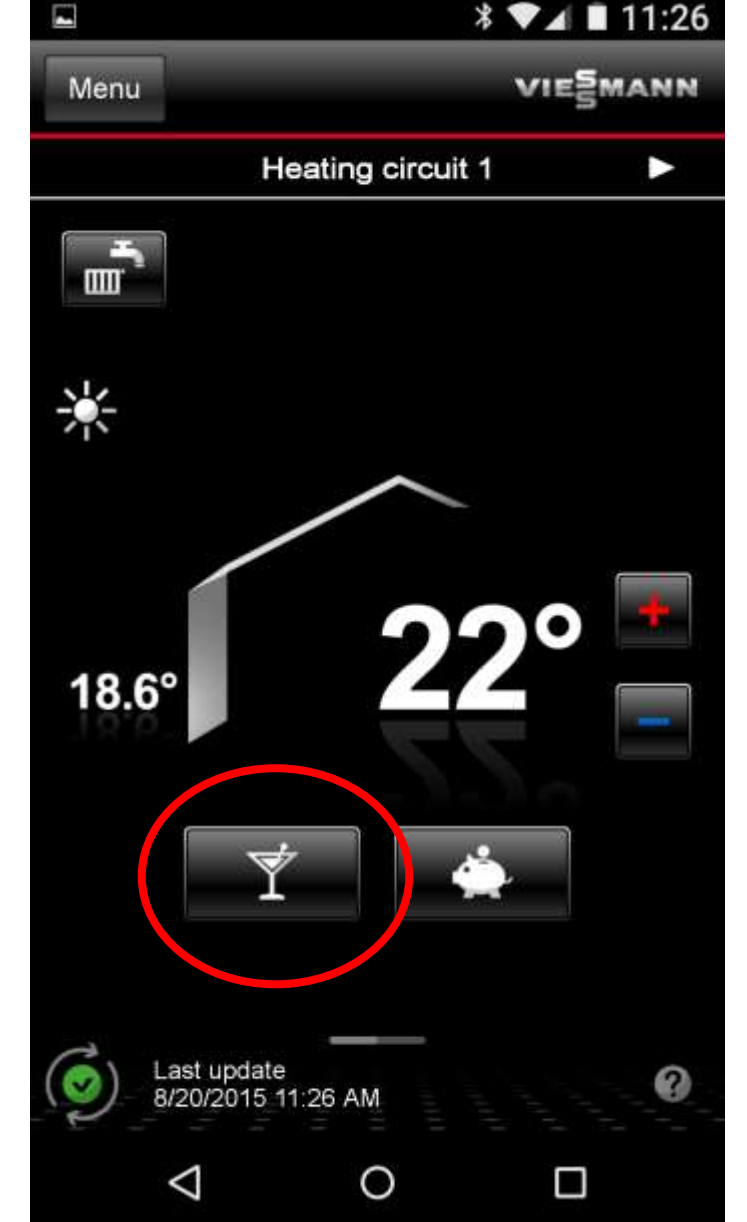

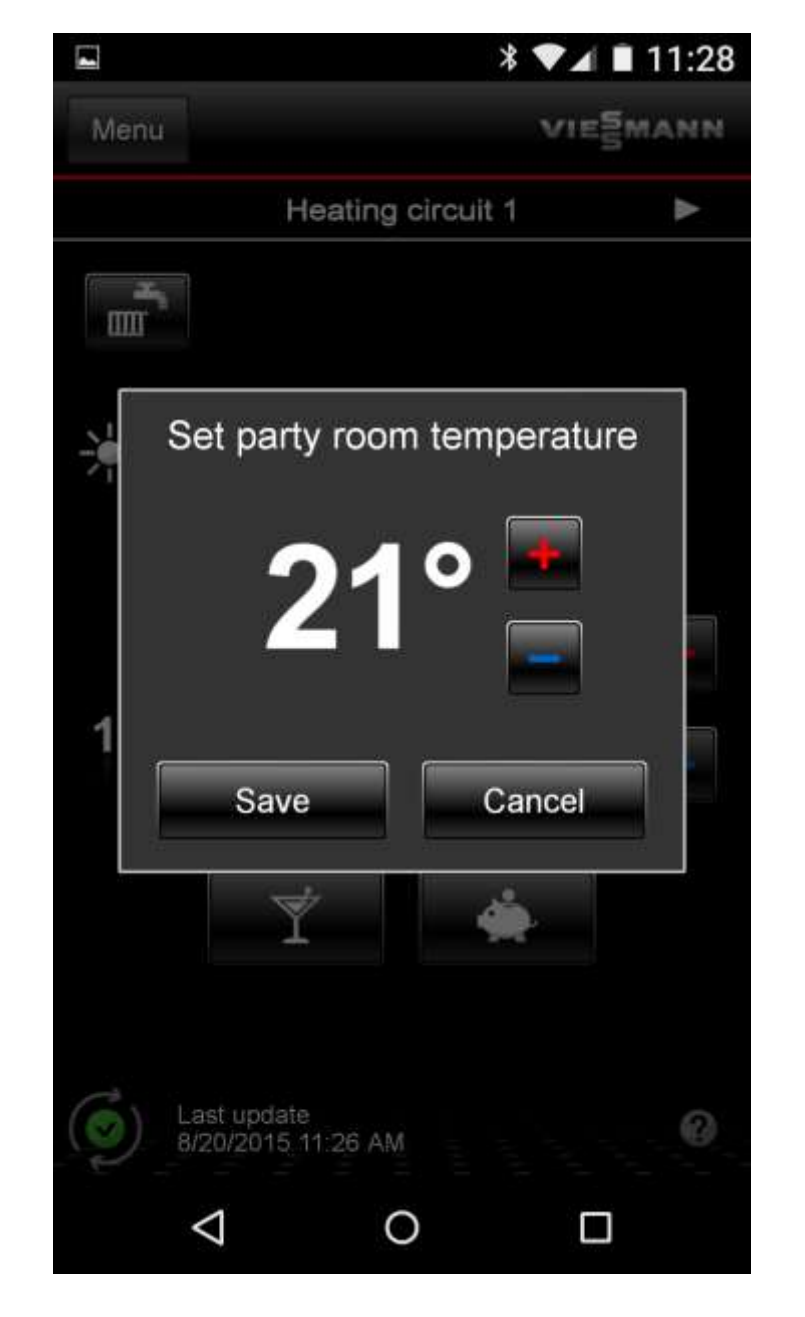

Remote Access To Vitocom 100 LAN1 Equipped Systems Using The Vitotrol App

#### Eco mode

- This is a one time early termination of the daytime schedule. Boiler goes into unoccupied mode while in eco mode.
- Terminated automatically based on coding parameters that were set for Party mode.
- Can be terminated manually by pressing Eco mode again.

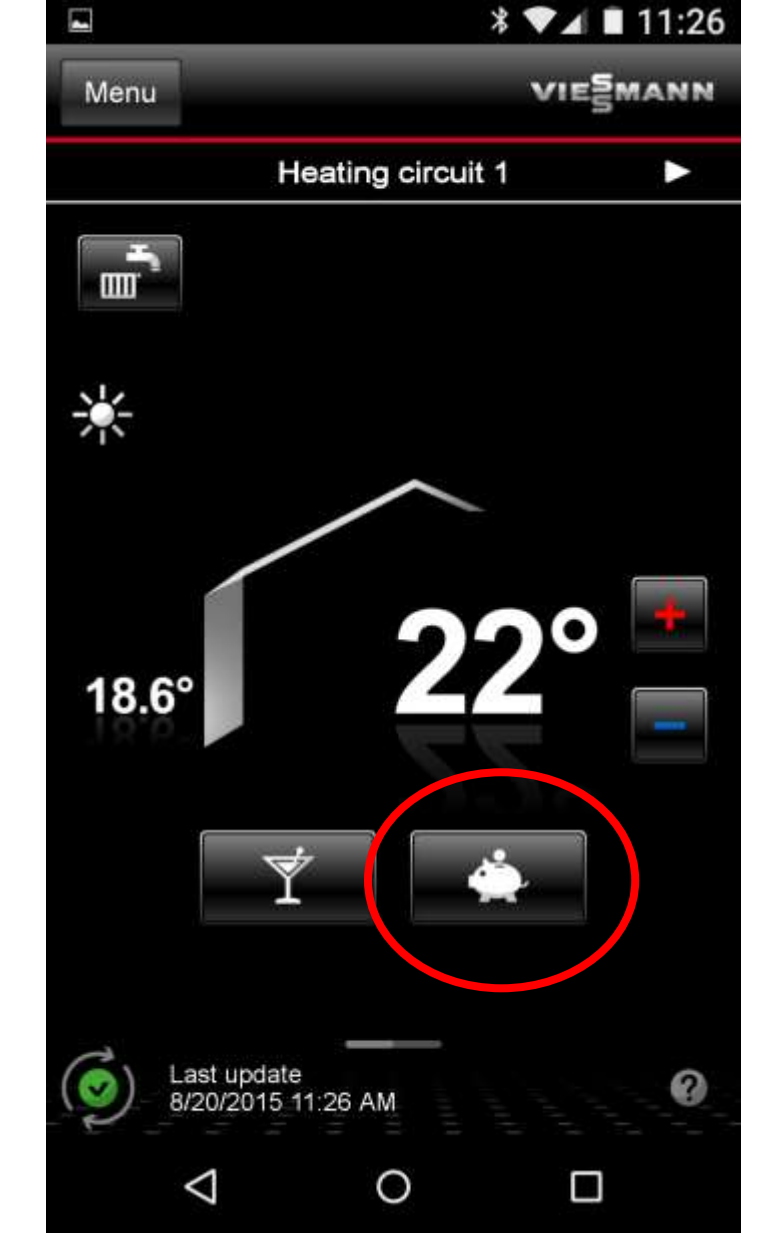

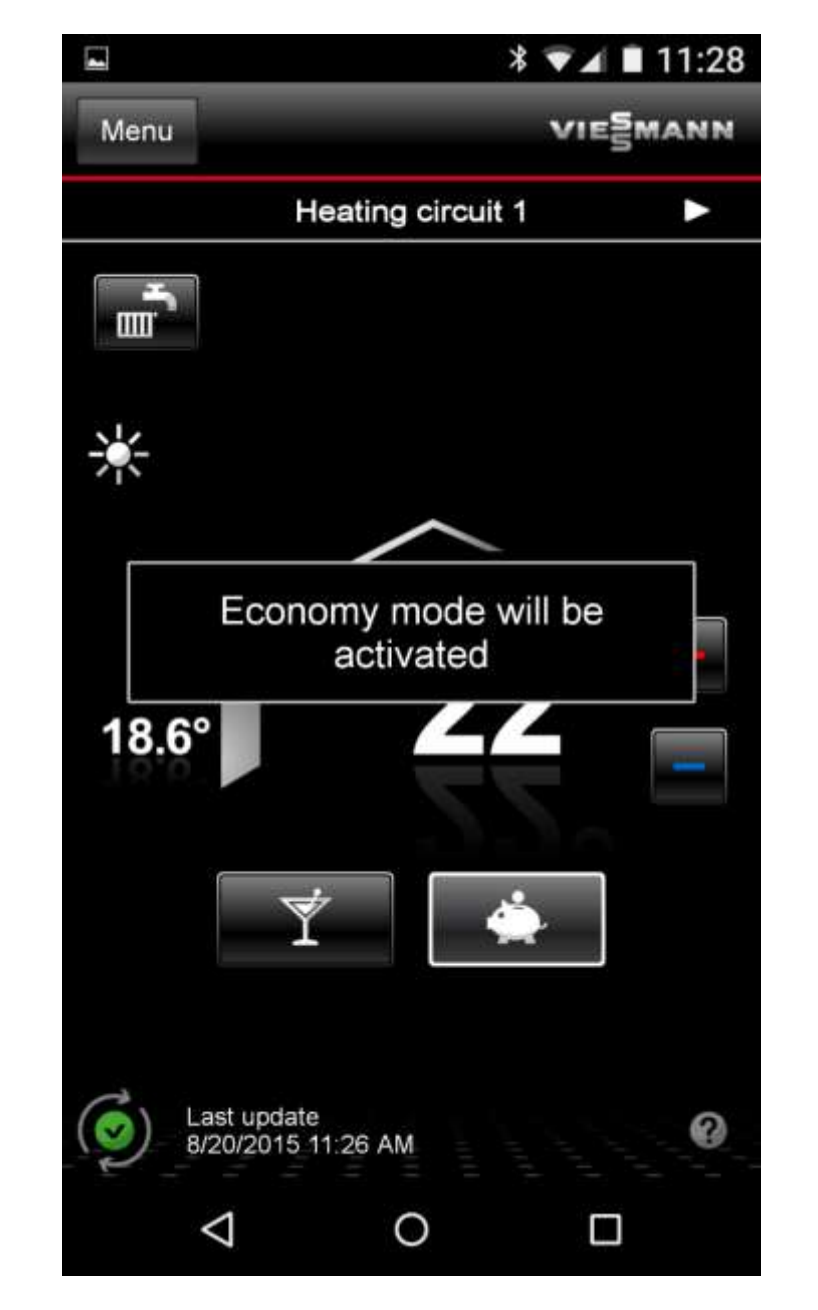

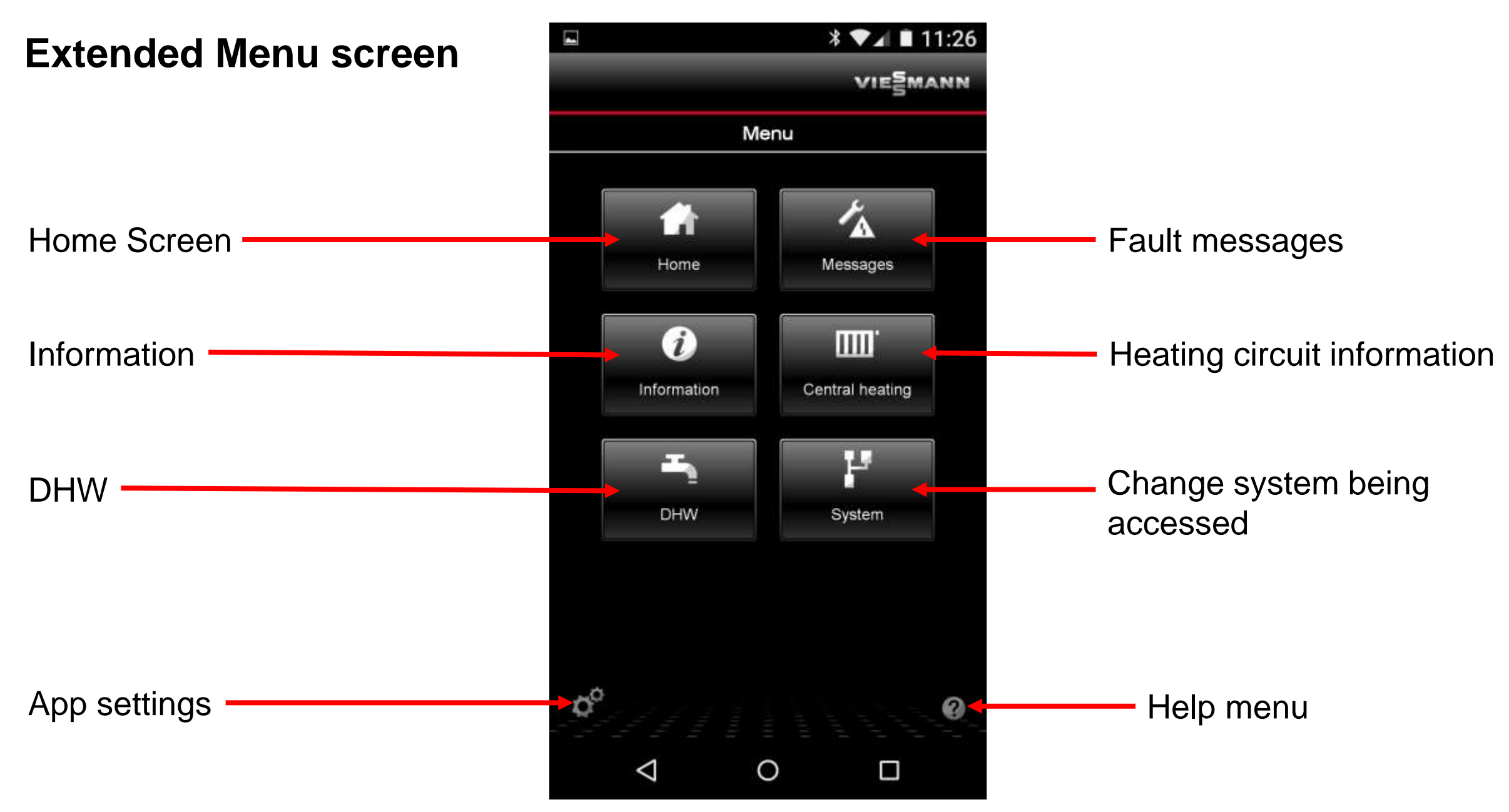

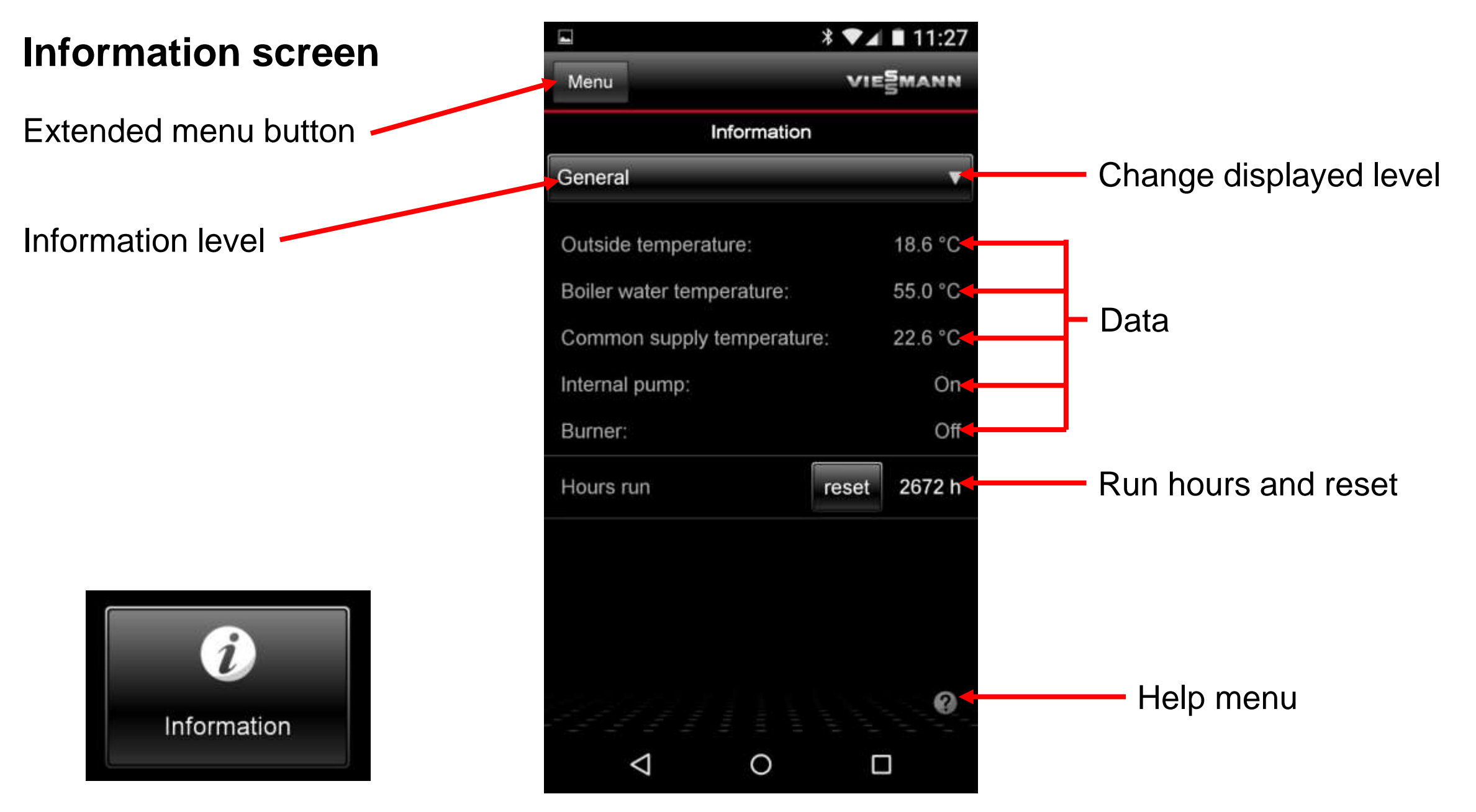

Remote Access To Vitocom 100 LAN1 Equipped Systems Using The Vitotrol App

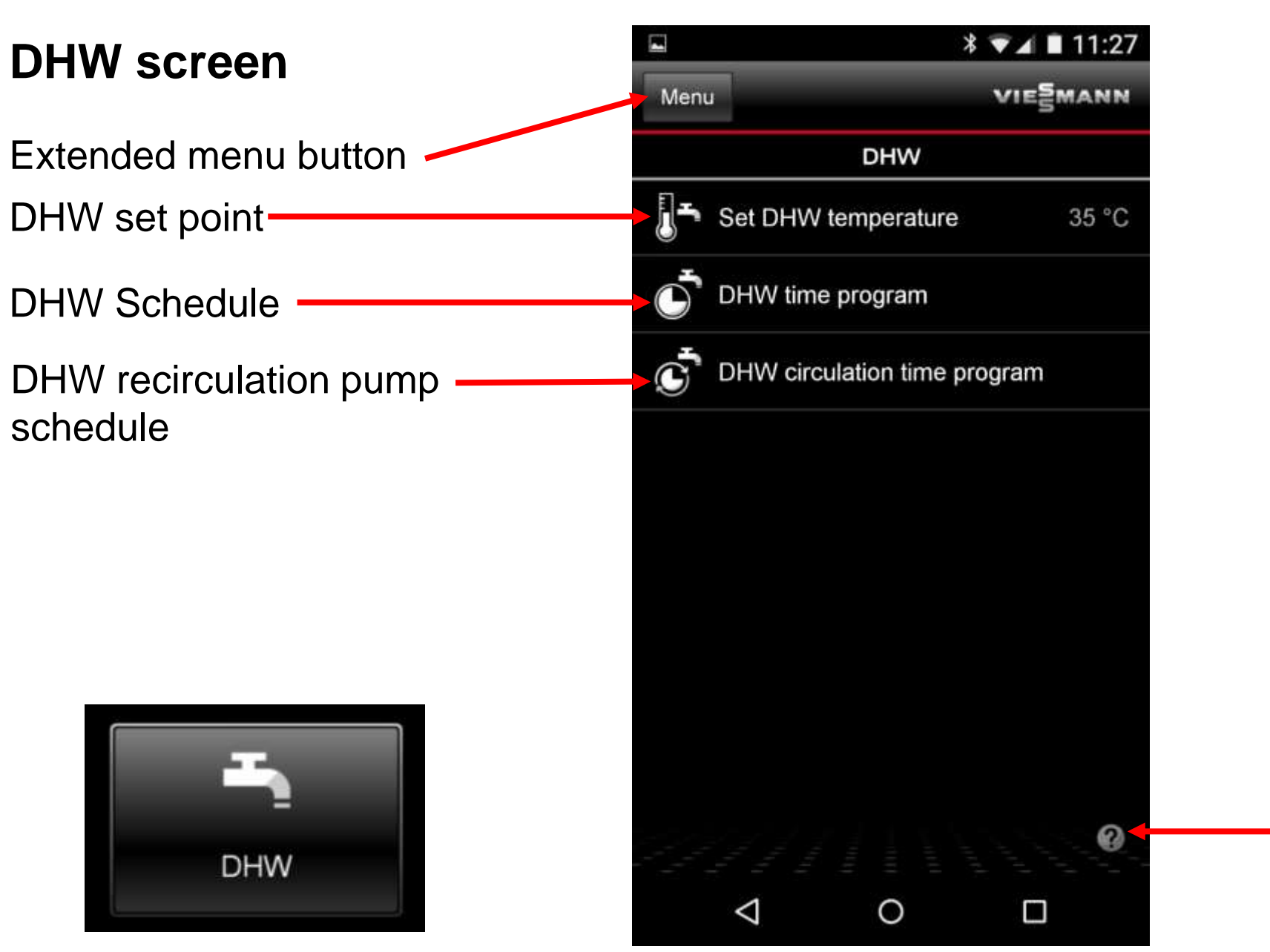

Help menu

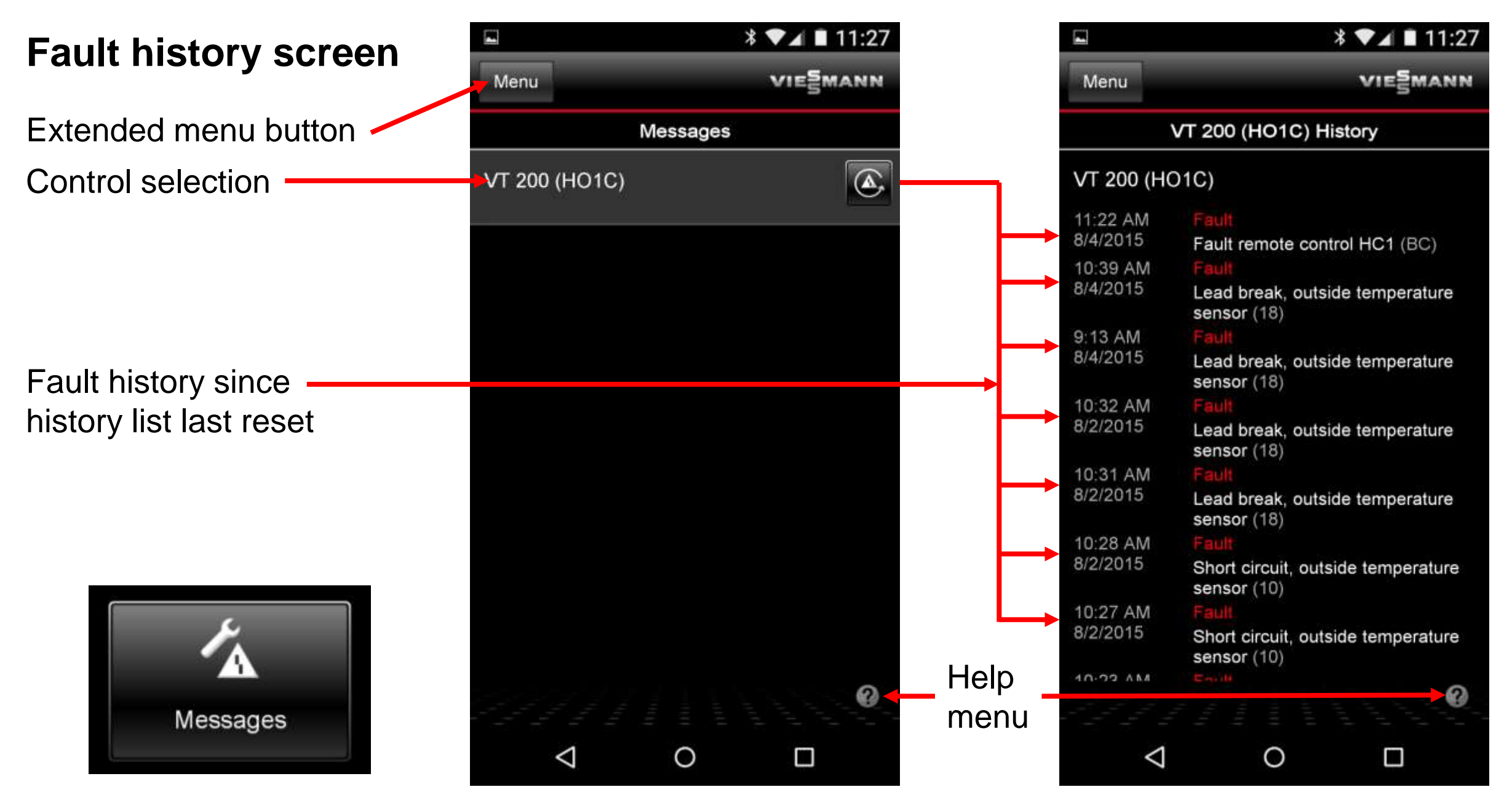

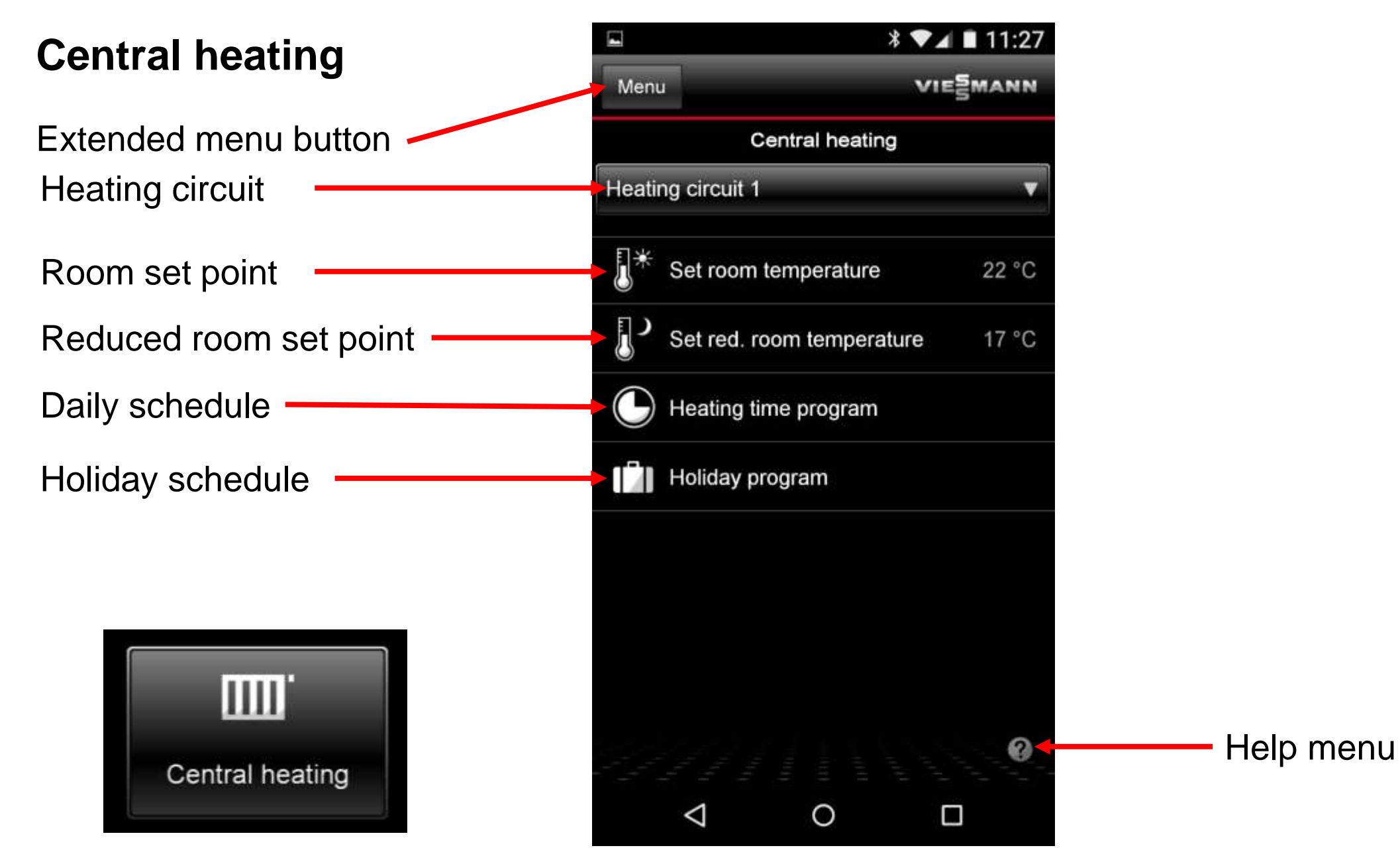

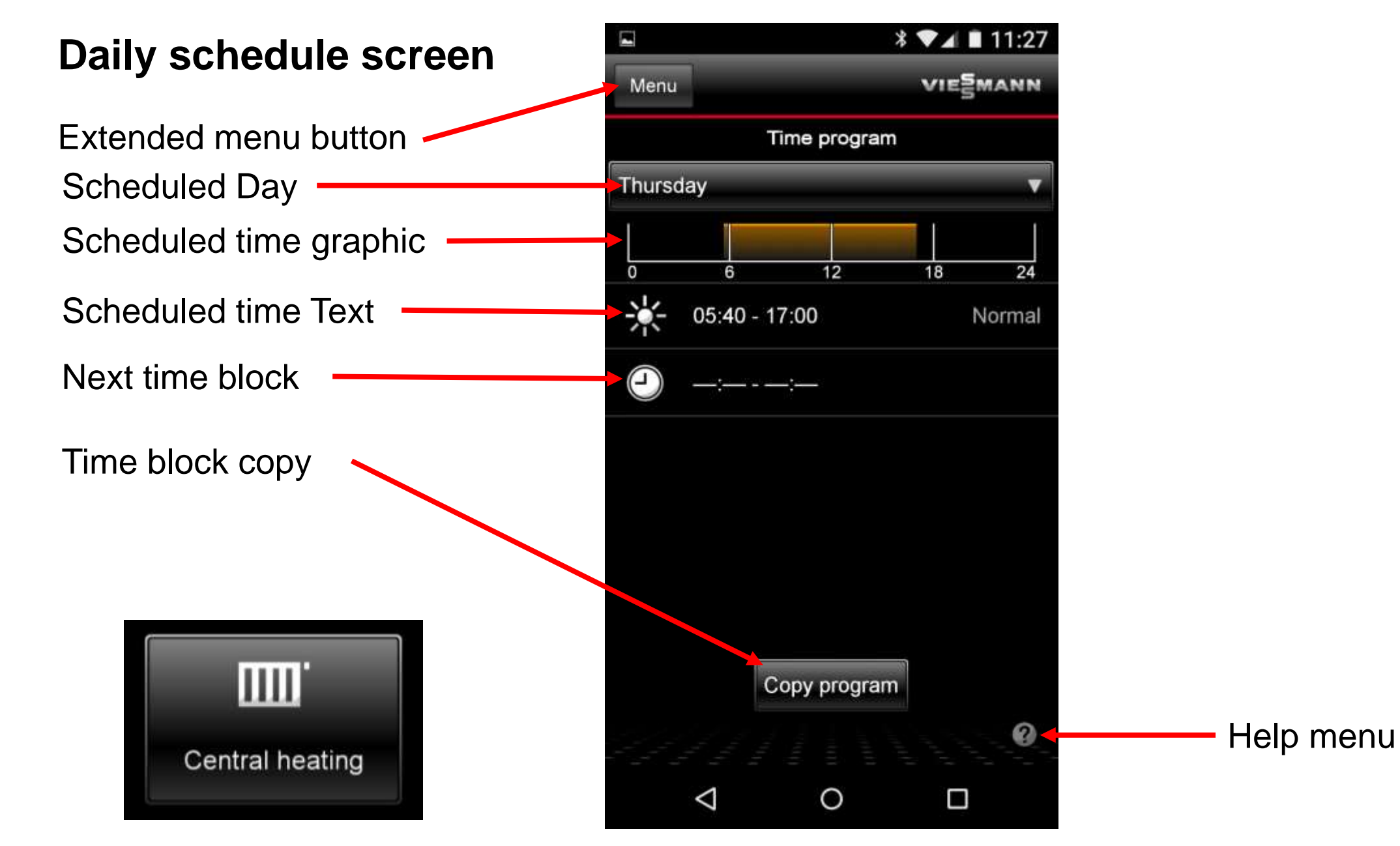

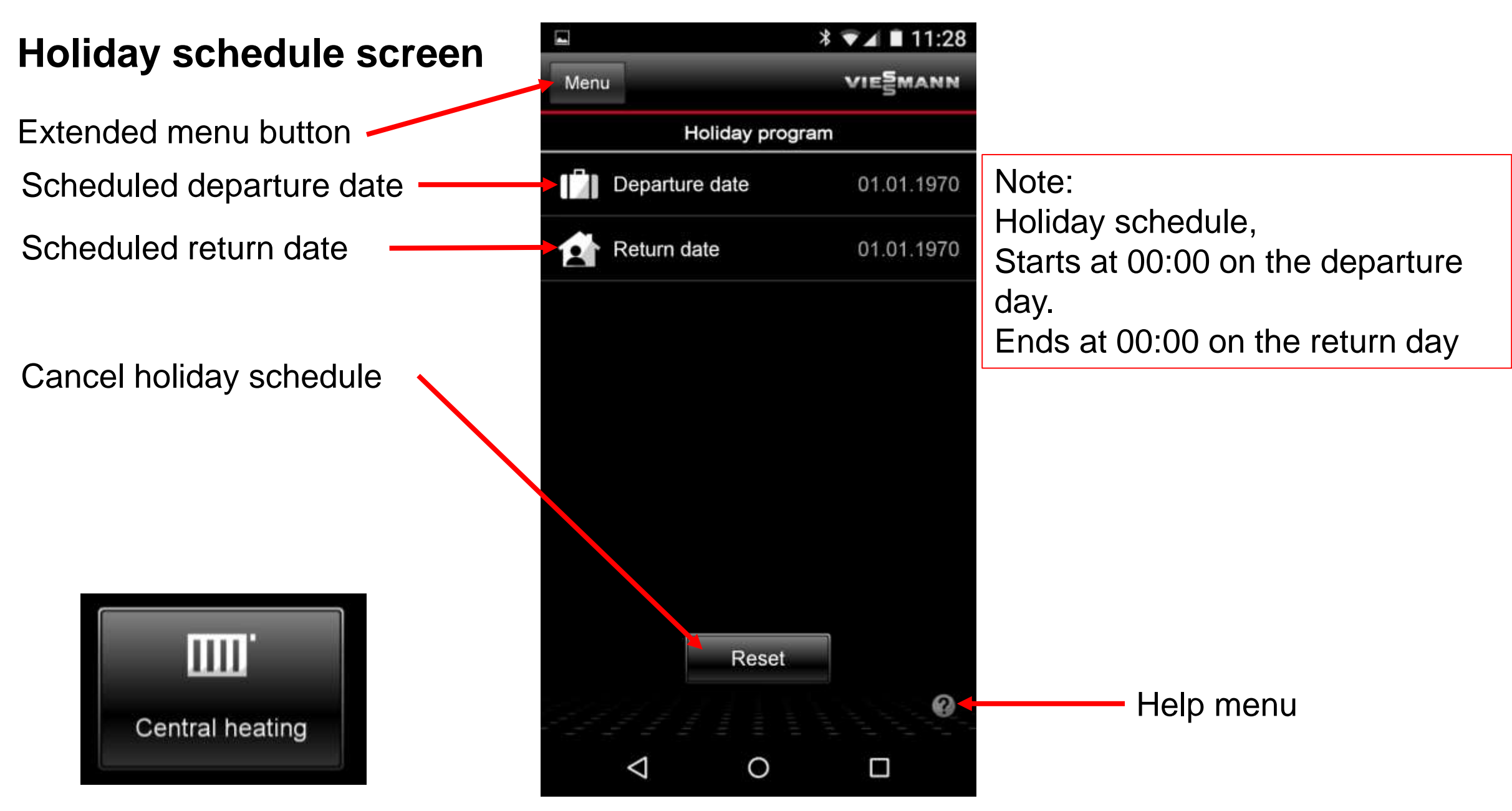

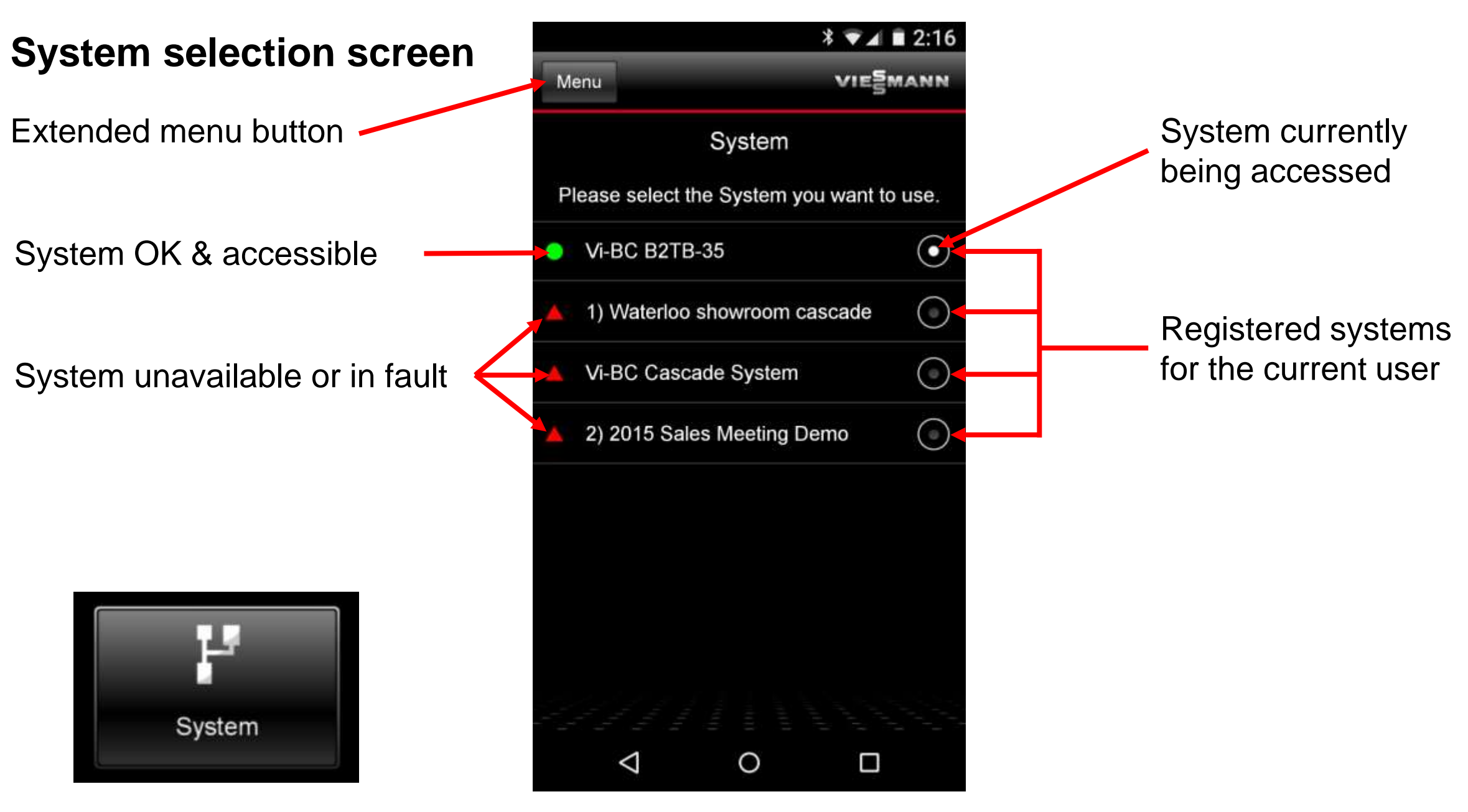

Remote Access To Vitocom 100 LAN1 Equipped Systems Using The Vitotrol App

#### \* ▼▲ ■ 11:28 Setting screen VIESMANN Menu Extended menu button Settings ₽°C Temperature unit Change temperature units °C Login / Logout or Switch user User account norm@viessmann... System Selects system to be accessed Vi-BC B2TB-35 S Changes viewable circuits and Heating circuits customizes heating circuit Information regarding the Info Vitotrol app and Viessmann names

0

 $\triangleleft$ 

Help menu

## Vitocom 100 LAN1, The Vitotrol App & Vitodata100.com

Access Your Viessmann System Online

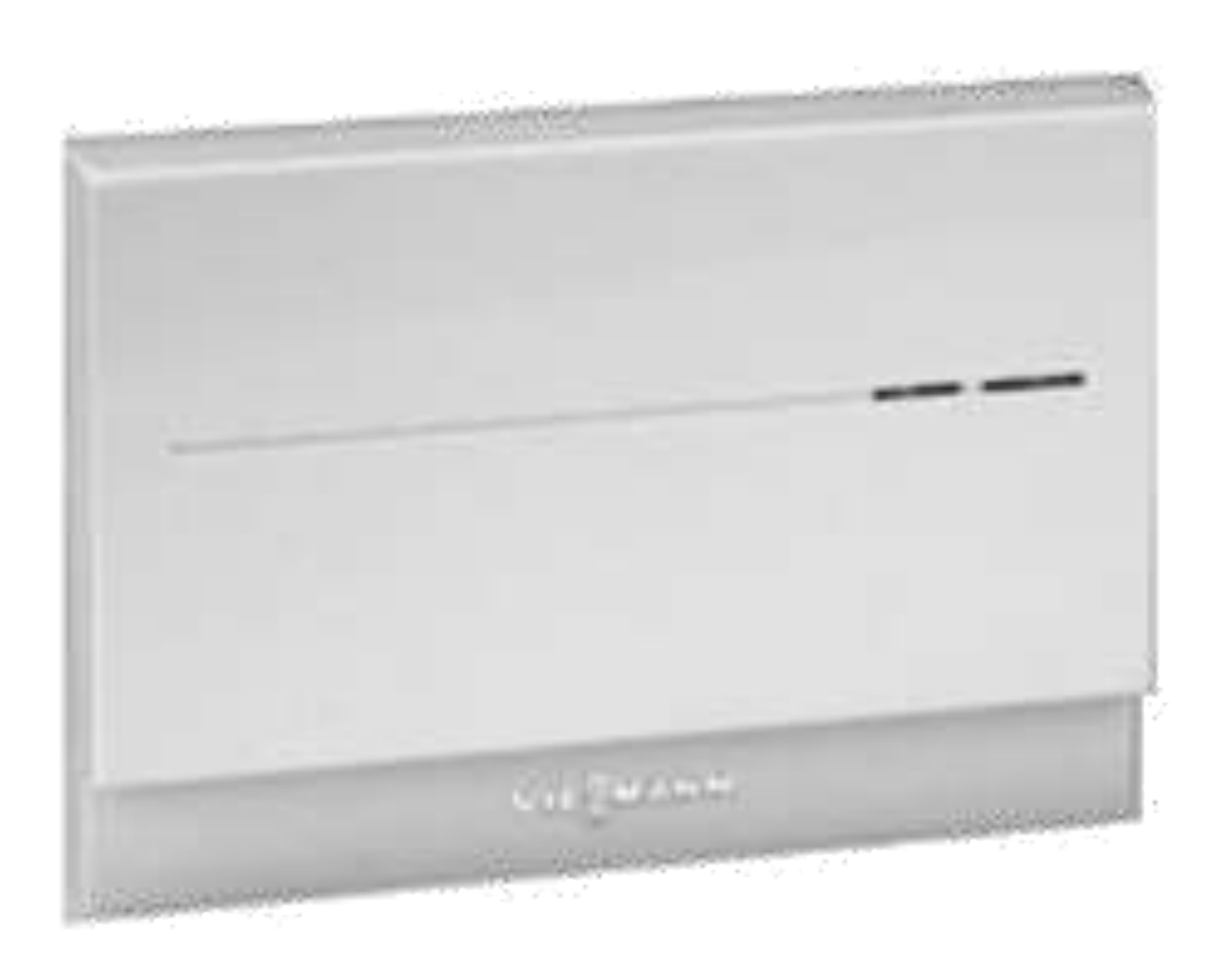

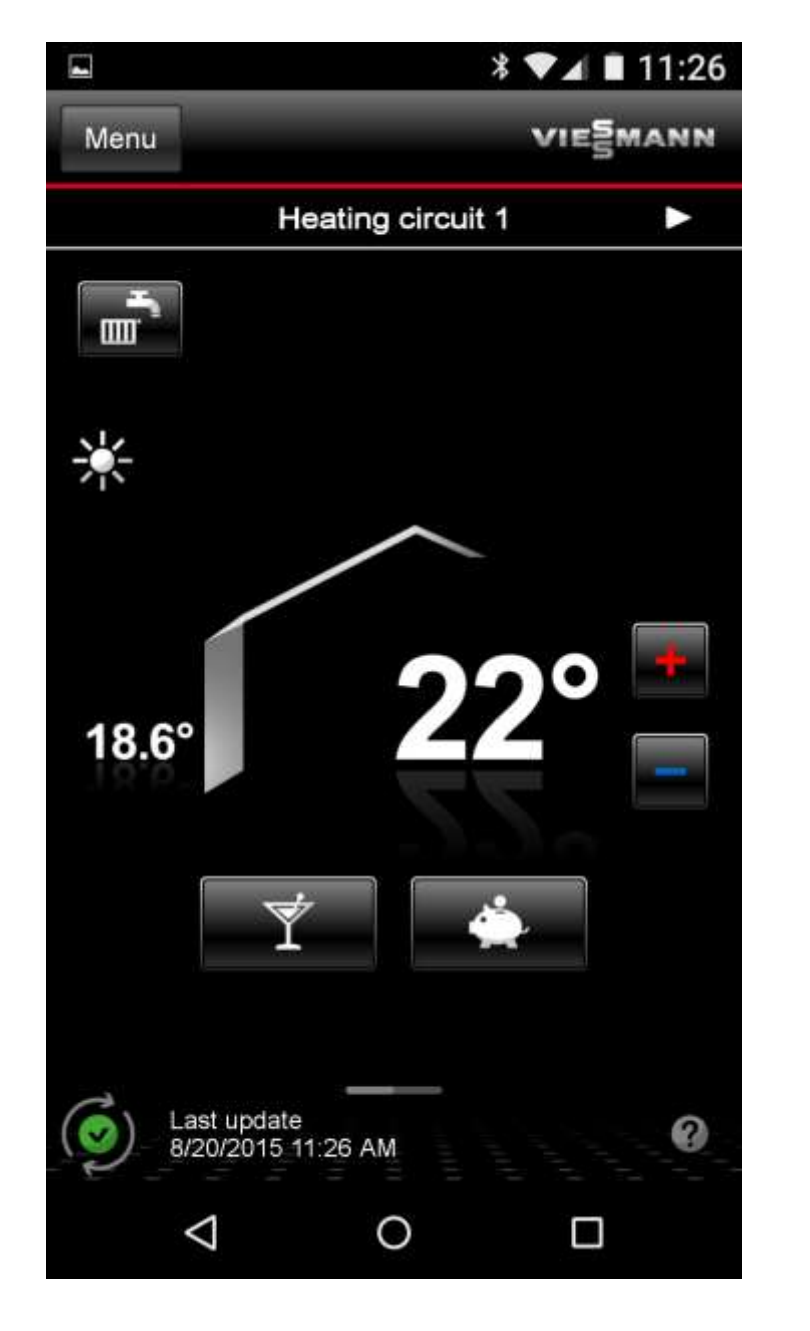

## VIESMANN climate of innovation

Vitocom 100 LAN1 - Vitotrol App Boiler control from your smart phone